## DC OSIMS (W)

Damage Control Operating Space Items Management System for Windows Version 3.5

**Users** Guide

This page intentionally left blank

#### **Table of Contents**

|                                                         | Page      |
|---------------------------------------------------------|-----------|
| Introduction                                            | 6         |
| System Requirements                                     | 7         |
| Fields & Definitions                                    | 8         |
| Software Installation                                   | 10        |
| Ship Configuration Installation                         | 12        |
| Introduction Screen                                     | 13        |
| Logon Screen                                            | 14        |
| Logon Ids and Access                                    | 15        |
| Multiple Ships - Activity                               | 16        |
| Tool Bar Options                                        | 18        |
| Action Buttons                                          | 20        |
| Record Sort                                             | 21        |
| Search                                                  | 22        |
| Overview                                                |           |
| DCID/AEL                                                | 23        |
| AEL/DCID or AEL/NIIN                                    | 24        |
| NIIN/AEL                                                | 25        |
| Edit DCID Actual                                        | <b>26</b> |
| Edit AEL Nomenclature                                   | 27        |
| Edit NIIN Data                                          | <b>28</b> |
| Posting Inventory                                       |           |
| Inventory Aid View                                      | 29        |
| <b>AEL / NIIN within various repair lockers (DCIDs)</b> | 30        |
| Edit Allowance Data                                     | 31        |
| Print from Allowance Data Screen                        | 32        |
| View all Assets for NIIN                                | 33        |
| Add AEL                                                 | 34        |
| Add NIIN                                                | 35        |
| Add NIIN to AEL                                         | 36        |

#### **Table of Contents**

|                                      | <b>Page</b> |
|--------------------------------------|-------------|
| Adding AEL/NIIN/DCID Combination     | 37          |
| Setting Allowance / OnHand Allowance | 38          |
| Adding / Deleting Users              | 39          |
| Changing Password                    | <b>40</b>   |
| Characteristics Bar                  | 41          |
| Image View Bar                       | 42          |
| Backup                               | 43          |
| Restore                              | 44          |
| Import COSAL Data                    | 45          |
| Reports                              |             |
| Inventory Aid Report                 | 46          |
| Summary Reports                      | 50          |
| Summary by DCID                      | 50          |
| Summary by AEL                       | 50          |
| <b>Redistribution Review Report</b>  | 53          |
| Shortage Report                      | 55          |
| Excess Report                        | 57          |
| Inventory by DCID                    | 59          |
| <b>Requirements Generator</b>        | 61          |
| - By DCID                            |             |
| - By AEL                             |             |
| - All                                |             |
| AEL Characteristics                  | 63          |
| <b>Equipment Asset Availability</b>  | 65          |
| <b>Consolidated Shortage</b>         | 67          |

#### **Table of Contents**

|                                             | Page      |
|---------------------------------------------|-----------|
| Sample Reports                              |           |
| <b>Inventory Aid Report (No Allowances)</b> | 47        |
| <b>Inventory Aid Report (Allowances)</b>    | 48        |
| <b>Inventory Aid Report (Images)</b>        | <b>49</b> |
| Summary by DCID                             | 51        |
| Summary by AEL                              | 52        |
| <b>Redistribution Review Report</b>         | 53        |
| Shortage Report                             | 56        |
| Excess Report                               | 58        |
| Inventory by DCID                           | 60        |
| <b>Requirements Generator By DCID</b>       | 62        |
| AEL Characteristics                         | 62        |
| Equipment Asset Availability                | 66        |
| Consolidated Shortage                       | 68        |
| Points of Contact                           | <b>69</b> |

#### Introduction

Damage Control Operating Space Items currently allowed on board in support of casualty occurrence are not adequately defined or documented in SNAP II SFM data bases. A mechanical means of identifying allowances, posting inventory and review on hand asset status is non existent.

The Damage Control Allowance Equipage Lists (AELs) were reorganized by the number of repair stations and then subdivided into kits organized by the requirement's function. The DC AELs are organized to create a fleet standard and uniform inspection standard to provide commonality among ship classes, increase familiarity of equipment for personnel conducting the Damage Control Repair Station (DCRS) inventories and maintain the repair locker stowage for rapid response. DC OSIMS (W) was designed to provide visibility of each Damage Control AEL and Kit content. It provides inventory management, asset review and inventory posting capabilities (shortages and excesses), as well as the ability to generate selected reports.

#### **System Requirements**

Hardware:

486 minimum8 Meg RAM25 Meg free disk space

<u>Software</u>:

Operating System: Windows 95/98 or NT

## **Fields & Definitions**

+/- (Shortage / Excess Material) - This field is a system generated field to identify any material shortages or excesses. Allowance Quantity - (On Hand Quantity + Due Quantity). Any shortages will be identified with a negative sign, excesses with a positive sign.

**Actual (Actual Workcenter)** - This data field is used for shipboard personnel to enter the actual workcenter responsible for maintaining the workcenter.

**AEL (Allowance Equipage List)** - The Damage Control AELs have been built and formatted into a two tier system. The first tier consists of the Parent DC AELs. These include the Damage Control Repair Stations, Unit Lockers, Unit Patrol Stations, and Re-Entry/Rescue and Assistance Lockers. The second tier consists of the actual Kit AELs in which the equipment is grouped by the function it serves (Dewatering, Desmoking, Firefighting Access, etc.).

**Allow (Allowance Quantity)** - This field represents the allowance from the kit for each line item within each Repair Station, Unit Locker, Unit Patrol Station or Re-Entry Locker.

**Baseline (Baseline DCID)** - The program uses this field to identify the damage control locker/space. The user has no ability to edit or change this field.

**Bin Loc (Bin Location)** - This field is six alpha - numeric characters used to identify bin location of item stored in repair locker.

**CCF** (Characteristics Data) - This field represents the characteristics data from the AEL header.

**COG (Cognizance Symbol)** - A two character field used to identify a stock numbered item with the DLA/Navy inventory manager of that specific category of material in which the item is included. The COG also indicates whether the material is managed as a consumable, Field Level Repairable (FLR), or Depot Level Repairable (DLR). This cognizance symbol is associated with the National Stock Number (NSN).

**Compartment** - Displays item location. The baseline data base has generic locations loaded in this field (i.e., Repair 2 for Damage Control Repair Station (DCRS) 2). The user has the option in the edit mode to change the data in this field to reflect actual shipboard locations; these may include deck, frame, compartment, and side location.

## **Fields & Definitions**

**DCID** (**Damage Control Identification**) - This field is used by the program to identify the damage control locker/space. The user has no ability to edit or change this field.

**Description (Item Name)** - Item Name from AEL used to identify particular line item. Includes each item that is included in each kit within a repair station.

**Due (Due Quantity)** - Used to identify which damage control items are on order. The baseline data base contains zero in this field. Shipboard personnel may update this field based on knowledge of items on order. The system uses the due quantity field with the on hand quantity to calculate shortages and excesses based on allowance quantities.

**Extended Price** - The Extended Price field is shown on the Summary Reports. This field is calculated by the Unit Price multiplied by the Allowance Quantity.

**FSC (Federal Supply Classification)** - Classifies each equipment piece within a damage control kit. First two digits denote the group or major division of commodities. Last two digits denote the class or subdivision of commodities within a group. Part of the National Stock Number (NSN).

**Image** - Taken from the NAVSEA 03G Inventory Aid Booklet for Damage Control Equipment (NAVSEA S5090-BL-DCB-010). Assists shipboard personnel in identifying items during inventory.

**Location** - This field appears on the Redistribution Review Report and displays the item location. The baseline data base has generic locations loaded in the compartment field (i.e., Repair 2 for Damage Control Repair Station (DCRS) 2). See Compartment field definition for edit options.

**MC** (Material Control Code) - Associated with the National Stock Number (NSN) and identifies field level repairable or special material management requirements.

**NIIN (Navy Item Identification Number)** - Assigned under the Federal Cataloging Program to identify each equipment within the Damage Control Kit. In this database, Navy Item Control Numbers (NICNs) have also been included in the NIIN field.

 Certain NICNs for items such as boots, coveralls, and gloves have several NIINs associated with them (for different sizes).

## **Software Installation**

From  $\square$  button, go to Run. Select R:\setup.exe (R: being the drive where your CD is located.)

Follow prompts to install DC OSIMS (W). The first screen is the Welcome Screen that displays program information. Click on "Next" to continue with installation.

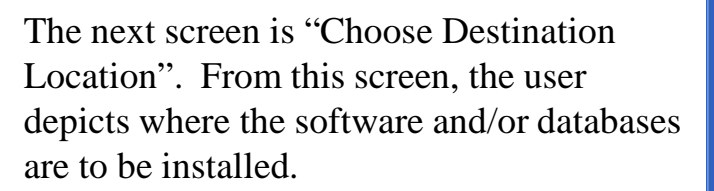

For Stand-Alone installation, click on the "Next" button to accept the default location of C:\DCOSIMSW.

For Network options, click on the "Browse" button. From the new screen that appears, select "Network" and locate the network drive where the DC OSIMS (W) program is to be installed.

After selecting appropriate drive, select "OK" and then "Next" to continue with installation.

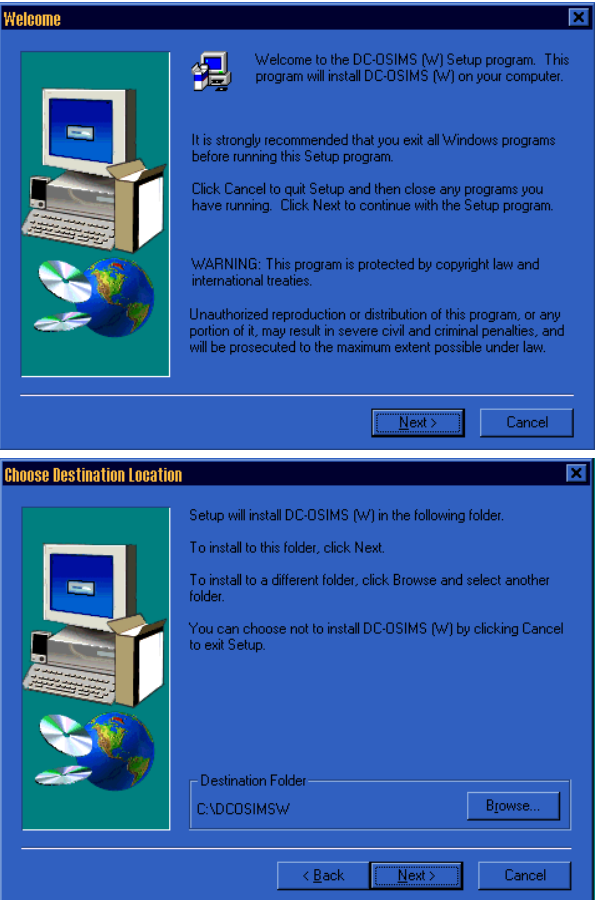

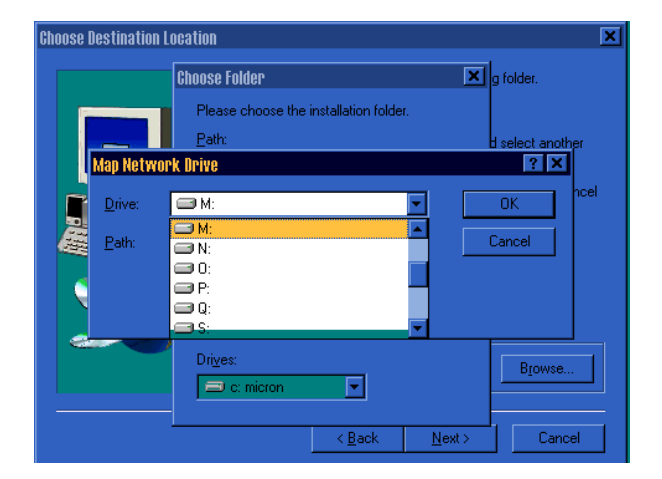

## **Software Installation** (continued)

The following screen will appear asking user to "Select the type of setup you prefer."

Databases Only

Network Client

#### Stand-Alone

DC OSIMS (W) is designed so that the database can reside on a file server, to be accessed from anywhere on the network.

| Setup Type |                                                                  | X |
|------------|------------------------------------------------------------------|---|
|            | Click the type of Setup you prefer, then click Next.             |   |
|            | Databases Only<br>Network Client<br>Stand-Alone                  |   |
| 20         | Description<br>DC-DSIMS (W) Databases installed on Network Drive |   |
|            | < <u>B</u> ack <u>N</u> ext > Cancel                             |   |

The first two (2) options are for this scenario. To install the database on the file server, select the Databases Only option, and select the location on the network where you want the databases stored. This can be done from any computer attached to the network. The DC OSIMS (W) software must be installed on any computer that will be used to access the database. To do this, select the Network Client option from the DC OSIMS (W) setup. The first time the program is run, the user will be asked to locate the databases on the network. The system will remember the database location for subsequent uses. Note that the database location must be established on each computer where the DC OSIMS (W) software was installed. This is due to the possibility that network drive designations can differ from system to system.

The last option, Stand-alone, will install both the DC OSIMS (W) software and databases on the same computer. This option allows the user to install DC OSIMS (W) as a stand alone, non-networked system. DC OSIMS (W) and any updates will only be able to be accessed from the computer on which it is installed.

Highlight the installation setup and click on "Next" to proceed with installation. After installation is complete, the user can launch DC OSIMS (W) from either the Start, Programs, DC OSIMS (W) option, or by double clicking on the DC OSIMS (W) icon that will appear on the desktop.

#### Although DC OSIMS (W) is installed on the Network, only one user can access the program at a time.

#### **Ship Configuration Installation**

**To launch DC OSIMS (W),** from the start button, go to Programs, DC OSIMS (W), DC OSIMS (W), or double click on the OSIMS (W) icon located on the desktop.

**First time installation**: The first time logging into DC OSIMS (W), the "Select a Ship to Connect to the Database" dialog screen will appear. Click on the **Add** button and a list of all ship hulls will appear. Arrow down or search for applicable ship hull. Highlight ship name and click on **Select** button. The user's ship will appear in the dialog box. A confirmation box will appear, asking "Select the ship (ship name)." Select the "**OK**" button to continue. The system will then prompt with "Choose source for New Database". The user has the following options:

↓ Current DC OSIMS Database: This option allows the user to import the database from the DOS version of DC OSIMS, provided it has been previously installed. If this option is selected, and windows dialog box will appear asking user to locate database. The DOS DC OSIMS database file should be located under C:\OSIMS\(SHIPHULL)\SHIPHULL.DBF. After highlighting the database file, click "OK" to continue with the import process.

↓ Class Baseline Database. This option allows the user to import the baseline database from the CD provided with the software installation. This option is used in a new DC OSIMS (W) installation. After selecting Class Baseline Database, a dialog box will appear. The Class Baseline Databases are located on the program installation CD under *R*:\baseline\SHIPHULL.DB (*R*: being the drive where your CD is located.) Highlight the class baseline database and click "OK" to continue with the import process.

After database has been imported, the main DC OSIMS (W) screen will appear with the applicable ship's configuration/database.

#### **Introduction Screen**

## DC OSIMS (W)

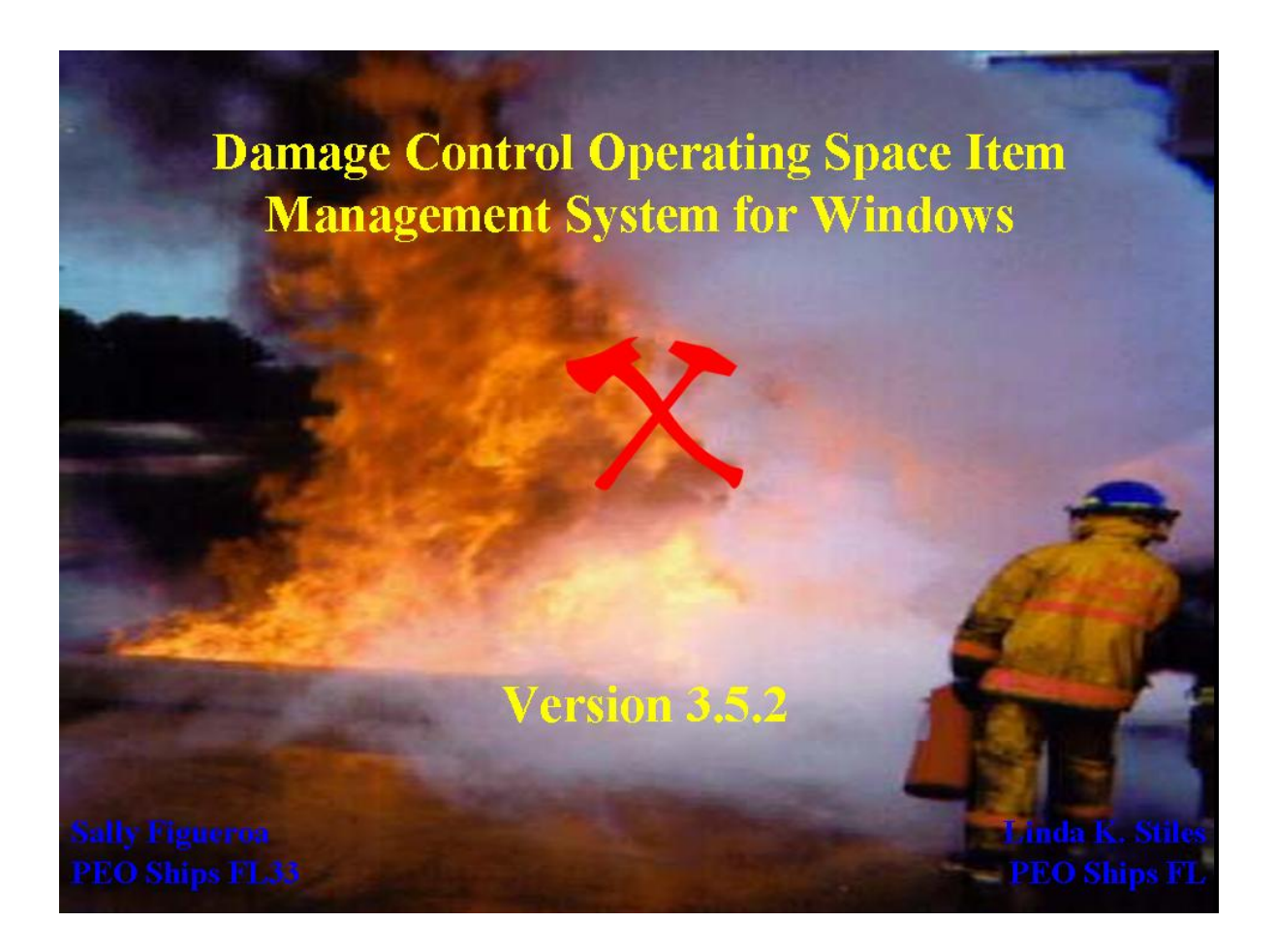

When opening DC OSIMS (W), the first screen is an Introduction Screen, displaying the PEO Ships FL Sponsor Name/Code and DC OSIMS (W) version . This screen will disappear after 10 seconds, or the user can click on the introduction screen and the logon screen will appear.

#### Logon Screen

| Damage Control Operating Space<br>Item Management System |  |  |  |  |  |  |  |
|----------------------------------------------------------|--|--|--|--|--|--|--|
| Please login to access system                            |  |  |  |  |  |  |  |
| User ID: Login                                           |  |  |  |  |  |  |  |
| Password: Cancel                                         |  |  |  |  |  |  |  |

Enter user name and press tab to move to password field. Enter password and click LOGIN button. System will display DC OSIMS (W) Main Menu Screen.

The first time logging into DC OSIMS (W) with a new user id, the "Select a Ship to Connect to the Database" dialog screen will appear. The user's ship will appear in the dialog box. The user highlights the ship and clicks the "Select" button. A confirmation box will appear, asking "Select the ship (ship name)." The user selects the "OK" button to continue. The main DC OSIMS (W) screen will appear with the applicable ship's configuration/database.

#### Logon IDs / Access

DC OSIMS has four access levels. The lowest level, Read, is designated for read-only purposes. The next level, Ship User, is for normal shipboard use. At this level, the user has access to all functions except the following:

- ➢ ability to add/delete record
- change Allowance Quantity
- ability to print allowance quantities on the hard copy Inventory Aids, and
- ability to update the data base file with NAVSEA generated updates that may occur.

The next level, Ship Manager, includes all functions available to the Ship User and includes the ability to add/delete record, change Allowance Quantity, print allowance quantities on the hard copy Inventory Aids, and update the data base file with NAVSEA generated updates that may occur. The Ship Manager also has the ability to add new users to the access list by accessing the File, Tools, Users button. A Ship Manager can add any additional User IDs at the Ship Manager level or below.

The fourth level, System Manager, is used for System Management at the sponsor (PEO Ships FL) level.

Note: Once a user logs into the OSIMS system and updates any records within the data base, the system will automatically enter the user name and date into the User Name and Date field of the record that was updated. This enables future users the visibility of who last updated/inventoried the record and when. When PEO Ships FL provides an updated Damage Control data disk, any record that is updated, added or deleted will have NAVSEA in the User Name field and the date of the disk update will appear in the date field.

## **Multiple Ships - Activity**

The option to load multiple ships is located under the Tools, Administration, Ships. Only Activities, using the PEO Ships FL provided System Manager logon, have access to this feature.

The first screen to appear is "Select a Ship to Connect to the Database". Click on the "Add" button and a list of all available hulls will appear. Scroll down or search until the desired ship is highlighted. After the ship is highlighted, click on the "Select" button to continue. A confirmation box will appear,

| ( | 🖻 Select a | Ship to Conne | et to the Database |              |         |          | ×              |
|---|------------|---------------|--------------------|--------------|---------|----------|----------------|
|   | Ship:      |               |                    | Seaj<br>UIC: | ch Ship |          |                |
|   | UIC        | Type Hull     | Ship Name          | Class        | Station | Database | <u>S</u> elect |
|   | R07176     | LPD 0005      | OGDEN              | LPD4         | PAC     | LPD5     |                |
|   |            |               |                    |              |         |          | Add            |
|   |            |               |                    |              |         |          | <u>D</u> elete |
|   |            |               |                    |              |         |          |                |
|   |            |               |                    |              |         |          |                |
|   |            |               |                    |              |         |          |                |
|   |            |               |                    |              |         |          |                |
| Ĩ |            |               |                    |              |         |          | <u>D</u> one   |
|   |            |               |                    |              |         |          | <u>C</u> ancel |

asking the user "Create database for ship (shiphull)?" Click on "OK" to continue.

The system will then prompt with "Choose source for New Database". The user has the following options:

↓ Current DC OSIMS Database: This option allows the user to import the database from the DOS version of DC OSIMS, provided it has been previously installed. If this option is selected, and windows dialog box will appear asking user to locate database. The DOS DC OSIMS database file should be located under C:\OSIMS\(SHIPHULL)\SHIPHULL.DBF. After highlighting the database file, press "OK" to continue with the import process.

↓ Class Baseline Database. This option allows the user to import the baseline database from the CD provided with the software installation. This option is used in a new DC OSIMS (W) installation. After selecting Class Baseline Database, a dialog box will appear. The Class Baseline Databases are located on the program installation CD under *R*:\baseline\SHIPHULL.DB (*R*: being the drive where your CD is located.) Highlight the class baseline database and press "OK" to continue with the import process.

#### **Multiple Ships - Activity** (continued)

After the database has been imported, the main DC OSIMS (W) screen will appear with the applicable ship's configuration/database.

To switch between the ship databases, go to Tools, Administration, Ships. The "Select a Ship to connect to the database" screen will appear, displaying a list of available hulls previously loaded. Highlight the ship desired, and click "Select" to continue. A confirmation screen will appear,

| 🥯 Select a       | ship to Conne        | et to the Database |                     |                |               |            | ×    |
|------------------|----------------------|--------------------|---------------------|----------------|---------------|------------|------|
| Ship: 🚺          | JSS HAWES            | :                  | Sea <u>i</u><br>Nam | ch Ship<br>ie: |               |            |      |
| UIC              | Type Hull            | Ship Name          | Class               | Station        | Database      | <u>S</u> e | lect |
| R21624           | CG 0064              | GETTYSBURG         | CG47                | ATL            | CG64          |            |      |
| R21234<br>R07176 | FFG 0053<br>LPD 0005 | HAWES<br>OGDEN     | FFG7<br>LPD4        | ATL<br>PAC     | FFG53<br>LPD5 |            | dd   |
|                  |                      |                    |                     |                |               | De         | lete |
|                  |                      |                    |                     |                |               |            |      |
|                  |                      |                    |                     |                |               |            |      |
|                  |                      |                    |                     |                |               |            |      |
|                  |                      |                    |                     |                |               |            |      |
|                  |                      |                    |                     |                |               | D          | one  |
|                  |                      |                    |                     |                |               | <u>C</u> a | ncel |

asking the user "Select the ship (shipname)?" Click "OK" to continue. Another warning will appear, informing user "All data in the window will be replaced. Continue?" Select "Yes" to continue. The main screen of DC OSIMS (W) with applicable ship's configuration records will be displayed.

## **Tool Bar Options**

#### » File

- Print Setup
- > Print
- ➢ Backup \*
- Restore \*
- > Exit

#### » Edit

- > Cut
- Copy
- Paste

#### » Reports

- Inventory Aid
- Summary Reports
  - ⇐ Summary by DCID
  - ⇐ Summary by AEL
  - $\Leftrightarrow$  Redistribution Review
  - ⇐ Shortage Report
  - ⇐ Excess Report
  - ⇐ Inventory by DCID
- Requirements Generator
  - 🗢 By DCID
  - ⇔ By AEL
  - ⇔ All
- AEL Characteristics
- Equipment Asset Availability
  - ⇐ By NIIN
  - 🗢 By Kit
  - ⇐ By Locker
- Consolidated Shortage
- Re-label Report
- \* Only available at the Ship Manager level.

### **Tool Bar Options**

#### » Tools

- Import
   COSAL \*
   Existing Data \*
   Administration
   Users \*
   Ships \*\*
  - ⇔ Change Password
- ➢ Main

#### » Help

- ∠ Contents
- **∠** Assistance
- ∠ About DC OSIMS

\* Only available at the Ship Manager level.

\*\* Only available at the System Manager level.

### **Action Buttons**

There are two sets of Action Buttons for DC OSIMS (W). The group located on the bottom left hand side of the main screen apply to the record highlighted on that side of the screen. The group located on the bottom right hand side will work on the selected combination of records. For example, clicking on the Add button on the left side will add a record to the DCID, NIIN, or AEL on the left side. Whereas, clicking the Add button on the right side of the screen will add a combination record. For example, the Add button will prompt "AEL/NIIN" combination adds.

**Delete.** Only available at Ship Manager or higher logon. Select by highlighting the entry to be deleted. Click on the "**Delete**" button located on the bottom right or left side of the screen. A confirmation box will appear asking user to confirm Delete. Select "**OK**" to continue deleting, or "**Cancel**" to cancel deletion.

**Undelete**. Only available at Ship Manager or higher logon. Click on the appropriate "**Undelete**" Button. A popup list of records available to be undeleted will appear. Select by highlighting the appropriate entry to be undeleted. Select "**OK**" to continue with undelete. A confirmation box will appear asking user to confirm Undelete. Select "**OK**" to continue with undelete, or "**Cancel**" to cancel undelete.

**Add.** Only available at Ship Manager or higher logon. Select appropriate field where entry needs to be added. Click on the "**Add**" button located on the bottom right or left side of the screen. In the window enter the appropriate information in the blank spaces. Click "**Done**" when finished.

**Edit.** Select by highlighting the appropriate entry to be edited. Click on the "Edit" button located on the bottom right or left side of the screen. A dialog box containing fields that are editable will be displayed. Make changes to desired fields, and select "**Done**" to save changes.

#### **Record Sort**

Records are sorted based on the columns contained in each field. Records can be quickly sorted in descending order by clicking on any column header, i.e., to sort records by NIIN, click the column header titled NIIN. The records will appear in NIIN order in descending values.

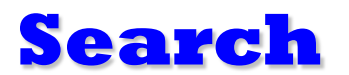

| SIDE-OSIMS 3.5.2 - DDG                                             | 0091 PINCKNEY - | [Main]                                                                                                    | _ [8]                                                                                                    |
|--------------------------------------------------------------------|-----------------|----------------------------------------------------------------------------------------------------|----------------------------------------------------------------------------------------------------|
| DCID AEL                                                           | NIIN            |                                                                                                    | Search AEL    KIT,    Nomenclature:                                                                                                    |
| Baseline                                                           | Actual          | Compartment                                                                                               | AELs in DCID: DCRS-2 / 01-220-R-1330                                                                                                    |
| DC00<br>DCEN<br>DCPO<br>DCR5-2<br>DCR5-3<br>DCR5-5<br>DNDI<br>TEST |                 | DCMS<br>ENG ROOM<br>DVDCPO<br>REENTRY<br>01-220-R-1330<br>REPAIR 3<br>REPAIR 5<br>NDI EQUIP<br>TEST ENTRY | Nomenclature DAMAGE CONTROL REP STATION TOOLS X EQUIP(3DCR KIT, ADAPTERS/CONNECTIONS-DC GTY 1-8 KIT, BANDING TOOL-DC GTY 1-8 KIT, DESMOKING EQUIPMENT - DC GTY 1-8 KIT, DEWATERING EQUIPMENT - DC GTY 1-8 KIT, ELECTRICAL REPARP - DC GTY 1-8 KIT, EMERGENCY COMMUNICATION- DC GTY 1-8 KIT, FIREFIGHTING/ACCESS PERSONNEL-DC GTY 1-8 KIT, FIREFIGHTING/ACCESS PERSONNEL-DC GTY 1-8 KIT, FIREFIGHTING/ACCESS PERSONNEL-DC GTY 1-8 KIT, GAS FREE ENGINEER - DC GTY 1-8 KIT, PIPE PATCHING TEAM, CBR - DC GTY 1-8 KIT, PIPE PATCHING TEAM, CBR - DC GTY 1-8 KIT, PIPE PATCHING TOOL - DC GTY 1-8 KIT, PIPE PATCHING TOOL - DC GTY 1-8 KIT, SHORING MATERIAL - DC GTY 1-8 KIT, SHORING TOOL - DC GTY 1-8 KIT, WELDING EQUIPMENT - DC GTY 1-8 KIT, PRTL EXOTHERM CUTTING UNIT (PECU) GTY1-8 KIT, PRTL EXOTHERM CUTTING UNIT (PECU) GTY1-8 KIT, PRTL EXOTHERM CUTTING UNIT (PECU) GTY1-8 KIT, PRTL EXOTHERM CUTTING UNIT (PECU) GTY1-8 KIT, PITE EXOTHERM CUTTING UNIT (PECU) GTY1-8 KIT, PRTL EXOTHERM CUTTING UNIT (PECU) GTY1-8 KIT, PITE EXOTHERM CUTTING UNIT (PECU) GTY1-8 KIT, PITE EXOTHERM CUTTING UNIT (PECU) GTY1-8 KIT, PITE EXOTHERM CUTTING UNIT (PECU) GTY1-8 KIT, PITE EXOTHERM CUTTING UNIT (PECU) GTY1-8 KIT, PITE EXOTHERM CUTTING UNIT (PECU) GTY1-8 KIT |
|                                                                    | Rec             | ord 5 of 9                                                                                                | Record 14 of 23                                                                                                    |
| Delete Undelete                                                    | Add Edit        | Label                                                                                                    | Delete Undelete Add Edit Label Exit                                                                                                    |

To utilize the search feature, click in the field to be searched. The Search Bar located at the top right hand side of the screen will indicate what field is to be searched, i.e., it will display Search NIIN:. At this point the user can begin entering the search criteria. DC OSIMS (W) will find the record(s) that match search criteria. The search field will automatically clear out after 10 seconds of inactivity.

#### **Overview:** dcid/ael

| DCID AEL      | NIIN   |                       | Search                                                                                                    | AEL:                                                                                                    |
|---------------|--------|-----------------------|----------------------------------------------------------------------------------------------------|----------------------------------------------------------------------------------------------------|
| Baseline      | Actual | Compartment           | AELs in DCID                                                                                                    | : DCRS-2 / REPAIR 2                                                                                                    |
| 000<br>000    |        | DCMS<br>DIVDCPO       | AEL                                                                                                    |                                                                                                    |
| CEN<br>NDI    |        | ENG ROOM<br>NDI EQUIP | 2-880044225<br>2-880044225<br>2-880044226                                                                                                    | KIT, ADAPTERS/CONNECTIONS-DC QTY 1-8<br>KIT, BANDING TOOL-DC QTY 1-8                                                                                                    |
| CREL<br>CRS-2 |        | REENTRY<br>REPAIR 2   | 2-880044235<br>2-880044238                                                                                                    | KIT, COLLECTIVE PROTECT SYS (CPS) REP QTY1-8<br>KIT, DESMOKING EQUIPMENT -DC QTY 1-8                                                                                                    |
| CR9-5         |        | REPAIR 5              | 2-830044248<br>2-830044248<br>2-830044254<br>2-830044254<br>2-830044254<br>2-830044255<br>2-830044256<br>2-830044256<br>2-830044256<br>2-830044257<br>2-830044257<br>2-830044257<br>2-830044257<br>2-830044257<br>2-830044257 | KIT, ELECTRICAL REPAIR- DC GTY 1-8<br>KIT, EMERGENCY COMMUNICATION- DC GTY 1-8<br>KIT, EMERGENCY COMMUNICATION- DC GTY 1-8<br>KIT, FIREFIGHTINGACCESS EQUIP- DC GTY 1-8<br>KIT, FIREFIGHTINGACCESS PERSONNEL-DC GTY-1-8<br>KIT, FIREFIGHTINGACCESS PERSONNEL-DC GTY-1-8<br>KIT, INVESTIGATOR- DC GTY 1-8<br>KIT, INVESTIGATOR- DC GTY 1-8<br>KIT, INVESTIGATOR- DC GTY 1-8<br>KIT, POPTRAEL FUNDA ACCESSORIES-DC GTY 1-8<br>KIT, POPTRAEL FUNDA ACCESSORIES-DC GTY 1-8<br>KIT, BORING TOOL- DC GTY 1-8<br>KIT, SHORING TOOL- DC GTY 1-8<br>KIT, SHORING TOOL- DC GTY 1-8<br>KIT, WELDING EQUIPMENT - DC GTY 1-8<br>KIT, WELDING EQUIPMENT - DC GTY 1-8<br>KIT, PRILEEXOTHERM CUTTING UNIT (PECU) GTY1-8 |
|               |        |                       | •                                                                                                    |                                                                                                    |
|               | P      | and C of C            |                                                                                                    | Inventory                                                                                                    |

DC OSIMS (W) is a relational database. From the Main Menu Screen, the left-hand side of the screen displays the primary (first level) of the database. These primary levels are DCID, AEL and NIIN. The right-hand side of the screen reflects the secondary level. These secondary levels vary depending on the primary level selected.

From the primary index/tab, DCID, the user has the option of viewing all AELs that apply to that DCID (Repair Station). The full AEL Nomenclature is also displayed beside the AEL number. The user can scroll right to view the entire Nomenclature Field by using the scroll bar located at the bottom of this screen.

The user at this time has the option of selecting the particular AEL/Kit. At the bottom of the right-hand screen is a gray shaded bar [Allowances]. By clicking on Allowances, all NIINs/NICNs that make up the selected AEL/Kit appear. The user can then select the particular item to be updated and Add, Delete, Edit, Print, or Cancel the transaction.

**Overview:** AEL/DCID or AEL/NIIN

| AEL     Nomenclature       2600044/00<br>2600044/10<br>2600044/10<br>2600044/10<br>2600044/10<br>2600044/10<br>2600044/10<br>2600044/10<br>2600044/20<br>2600044/20<br>260004/20<br>2600044/20<br>260004/20<br>2600 |             |                                               |                                                 | <u>S</u> earch DCl | D:                    |                           |  |
|----------------------------------------------------------------------------------------------------|-------------|-----------------------------------------------|-------------------------------------------------|--------------------|-----------------------|---------------------------|--|
| 2880044200       DAMAGE CONTROL REP STATION TOOLS & EQUIPEOCR         288004420       CRESCUE & ASSISTANCE/REENTRY LOCKER         2880044226       KT. ADAPTERS/CONNECTIONS-DC GTY 1-8         2880044236       KT. BANDING TOOL-DC GTY 1-8         2880044237       KT. COLLECTIVE PROTECT SYS (CPS) REP GTY1-8         2880044237       KT. DAMAGE CONTROL PETTY OFFICER (DOPO)9-72         2880044237       KT. DEWAGE CONTROL PETTY OFFICER (DOPO)9-72         2880044247       KT. DEWAGE CONTROL PETTY OFFICER (DOPO)9-72         2880044247       KT. DEWAGENG SULPMENT-DC GTY 1-8         2880044248       KT. EMERGENCY COMMUNICATION DC GTY 1-8         2880044244       KT. EMERGENCY COMMUNICATION DC GTY 1-8         2880044250       KT. FIREFIGHTING/ACCESS PERSONNEL-DC GTY 1-8         2880044250       KT. FIREFIGHTING/ACCESS PERSONNEL-DC GTY 1-8         2880044250       KT. FIREFIGHTING/ACCESS PERSONNEL-DC GTY 1-8         2880044250       KT. PORT ADER DUC DA CTY 1-8         2880044250       KT. PORT ADER DUC DA CTY 1-8         2880044250       KT. PORT ADER DUC DA CTY 1-8         2880044250       KT. PORT ADER DUC DA COTY 1-8         2880044250       KT. PRT ACCESS PERSONNEL-DC GTY 1-8         2880044250       KT. PORT ADER DUC PER TO COTY 1-8         2880044270       KT. PORT ADE COL PC CTY 1-8                                                                                                    | AEL         |                                               | Nomenclature                                    |                    | DCID                  | NIIN                      |  |
| 280042225       Cit, ADAPTERS/CONNECTIONS.DC GTY 1.8       Baseline       Actual       Compartment         28004225       KT. BANDING TOOL.DC GTY 1.8       DCRS.2       REPAIR 2         28004225       KT. COLLECTIVE PROTECT SYS (CPS) REP OTY 1.8       DCRS.3       REPAIR 2         28004225       KT. DAMAGE CONTROL PETTY OFFICER (DCPO)1-9       DCRS.3       REPAIR 3         280042423       KT. DEMAGENCY CONTROL PETTY OFFICER (DCPO)2-72       REPAIR 3       DCRS.3       REPAIR 3         280042423       KT. DEMAGENCY CONTROL DC GTY 1-8       Baseline       Actual       Compartment         280042423       KT. DAMAGE CONTROL PETTY OFFICER (DCPO)2-72       REPAIR 3       DCRS.3       REPAIR 3         280042424       KT. EMERGENCY COMMUNCATION DC GTY 1-8       Baseline       Actual       Compartment         280042425       KT. EMERGENCY COMMUNCATION DC GTY 1-8       Baseline       Actual       Compartment         280042425       KT. FIREFICHTINGACCESS PERSONNEL.DC GTY 1-8       Baseline       Actual       Compartment         280042425       KT. FIREFICHTIMGACCESS PERSONNEL.DC GTY 1-8       Baseline       Actual       Compartment         280042426       KT. MONTORING TEAM, CRB - DC GTY 1-8       Baseline       Actual       Compartment         280042426       KT. PORTABLE PUMP                                                                                                    | 2-880044203 | DAMAGE CONTROL REP 3<br>DC RESCUE & ASSISTANC | TATION TOOLS X EQUIP(3DCR                       | DCIDs having       | AEL: 2-880044203 / D/ | AMAGE CONTROL REP STATION |  |
| #80044225       KT. BANDING TOOL DC GTY 1-8       REPAIR 2         #80044235       KT. COLLECTIVE PROTECT SYS (CPS) REP GTY1-8       REPAIR 3         #80044235       KT. DAMAGE CONTROL PETTY OFFICER (DCP0)-972       REPAIR 3         #80044235       KT. DAMAGE CONTROL PETTY OFFICER (DCP0)-972       REPAIR 3         #80044235       KT. DESMOKING EQUIPMENT- DC GTY 1-8       REPAIR 3         #80044243       KT. EMERGENCY LIGHTING- DC GTY 1-8       REPAIR 3         #80044245       KT. EMERGENCY LIGHTING- DC GTY 1-8       REPAIR 3         #80044246       KT. FIREFIGHTINS/ACCESS EQUIP DC GTY 1-8       REPAIR 3         #8004425       KT. FIREFIGHTINS/ACCESS EQUIP DC GTY 1-8       REPAIR 3         #8004426       KT. FIREFIGHTINS/ACCESS PERSONNEL-DC GTY 1-8       REPAIR 3         #8004426       KT. FIREFIGHTINS/ACCESS PERSONNEL-DC GTY 1-8       REPAIR 3         #8004426       KT. MONITORING TEAM, CBR - DC GTY 1-8       RE904426         #8004427       KT. PORTABLE PUMP ACCESSORES.DC GTY 1-8       RE904426         #8004427       KT. PORTABLE PUMP ACCESSORES.OC GTY 1-8       RE904427         #8004427       KT. PORTABLE, D COTY 1-8       RE904428         #8004427       KT. PREVENT TOOL - DC GTY 1-8       RE904428         #8004427       KT. REPAIR LOCKER TOOL - DC GTY 1-8       RE904428                                                                                                    | -880044225  | KIT, ADAPTERS/CONNECT                         | IONS-DC QTY 1-8                                 | Baseline           | Actual                | Compartment               |  |
| -000044230     KT. DAMAGE CONTROL PETTY OFFICER (DCP0)1-8       -800044237     KT. DAMAGE CONTROL PETTY OFFICER (DCP0)-72       -800044237     KT. DESMOKING EQUIPMENT - DC GTY 1-8       -800044237     KT. ELECTRICAL REPAR - DC GTY 1-8       -800044240     KT. ELECTRICAL REPAR - DC GTY 1-8       -800044250     KT. EMERGENCY LOHMUNICATION - DC GTY 1-8       -800044254     KT. EMERGENCY COMMUNICATION - DC GTY 1-8       -800044254     KT. FIREFIGHTING-ACCESS PERSONNEL-DC GTY 1-8       -800044254     KT. FIREFIGHTING-ACCESS PERSONNEL-DC GTY 1-8       -800044254     KT. FIREFIGHTING-ACCESS PERSONNEL-DC GTY 1-8       -800044256     KT. FIREFIGHTING-ACCESS PERSONNEL-DC GTY 1-8       -800044256     KT. FIREFIGHTING-ACCESS PERSONNEL-DC GTY 1-8       -800044256     KT. FIREFIGHTING-ACCESS PERSONNEL-DC GTY 1-8       -800044256     KT. MONITORING TEAM, CBR - DC GTY 1-8       -800044256     KT. MONITORING TEAM, CBR - DC GTY 1-8       -800044256     KT. MONITORING TEAM, CBR - DC GTY 1-8       -800044276     KT. PRTL ACCESSARESCUE SYS GTY 1-8       -800044276     KT. REPAR LOCKER TOOL - DC GTY 1-8       -800044277     KT. REPAR LOCKER TOOL - DC GTY 1-8       -800044287     KT. REPAR LOCKER TOOL - DC GTY 1-8       -800044287     KT. REPAR LOCKER TOOL - DC GTY 1-8       -800044287     KT. REPAR LOCKER TOOL - DC GTY 1-8       -800044287                                                                                                    | -880044226  | KIT, BANDING TOOL-DC Q                        |                                                 | DCRS-2             |                       | REPAIR 2                  |  |
| 380044237       KiT. DEMAGE CONTROL PETTY OFFICER IDCPOID-72       DCRS-5       REPAIR 5         380044238       KiT. DEMATERING EQUIPMENT- DC OTY 1-8       B80044241       KIT. DEMATERING EQUIPMENT- DC OTY 1-8         380044243       KIT. DEMATERING EQUIPMENT- DC OTY 1-8       B80044243       KIT. EMERGENCY COMMUNICATION DC OTY 1-8         380044244       KIT. EMERGENCY LICHTING- DC OTY 1-8       B80044250       KIT. FIREFIGHTING/ACCESS PERSONNEL-DC OTY 1-8         480044252       KIT. FIREFIGHTING/ACCESS PERSONNEL-DC OTY 1-8       B80044255       FIREFIGHTING/ACCESS PERSONNEL-DC OTY 1-8         480044255       KIT. FIREFIGHTING/ACCESS PERSONNEL-DC OTY 1-8       B80044255       FIREFIGHTING/ACCESS PERSONNEL-DC OTY 1-8         480044255       KIT. NESTIGATOR - DC OTY 1-8       B80044255       FIREFIGHTING/ACCESS PERSONNEL-DC OTY 1-8         480044255       KIT. NESTIGATOR - DC OTY 1-8       B80044255       FIREFIGHTING/ACCESS PERSONNEL-DC OTY 1-8         480044270       KIT. PERT ENONGER - DC OTY 1-8       B80044270       FIREFIGHTING/ACCESS PERSONNEL-DC OTY 1-8         480044271       KIT. PERT ACCESS PERSONNEL-DC OTY 1-8       B80044270       FIREFIGHTING/ACCESS PERSONNEL-DC OTY 1-8         480044270       KIT. PERT ENON-DC OTY 1-8       B80044270       FIREFIGHTING/ACCESS PERSON OTY 1-8         480044277       KIT. REPAIR LOCKER TOOL - DC OTY 1-8       B8004279       FIRE FING FI                                                                                                    | -880044235  | KIT DAMAGE CONTROL E                          | ETTY OFFICER (DCPO)1-8                          | DCRS-3             |                       | REPAIR 3                  |  |
| -880044238       KT, DESMOKING EQUIPMENT-DC QTY 1-8         -880044204       KT, DEVMATERING EQUIPMENT-DC QTY 1-8         -880044243       KT, ELECTRICAL REPAIR - DC QTY 1-8         -880044246       KT, EMERGENCY COMMUNICATION-DC QTY 1-8         -880044246       KT, EMERGENCY LIGHTING - DC QTY 1-8         -880044250       KT, ENERFIGHTING-ACCESS DE OC QTY 1-8         -880044254       KT, FIREFIGHTING-ACCESS PERSONNEL-DC QTY1-8         -880044255       KT, FIREFIGHTING-ACCESS PERSONNEL-DC QTY1-8         -880044256       KT, FIREFIGHTING-ACCESS PERSONNEL-DC QTY1-8         -880044262       KT, NONTORING TEAM, CBR - DC QTY 1-8         -880044262       KT, NONTORING TEAM, CBR - DC QTY 1-8         -880044262       KT, PIPE PATCHING - DC QTY 1-8         -880044272       KT, PIPE PATCHING - DC QTY 1-8         -880044272       KT, PUGGING - DC QTY 1-8         -880044272       KT, PULGGING - DC QTY 1-8         -880044272       KT, PRTL ACCESS/RESCUE SYS QTY 1-8         -880044275       KT, PRTL ACCESS/RESCUE SYS QTY 1-8         -880044276       KT, PRTL ACCESS/RESCUE SYS QTY 1-8         -880044277       KT, REPAIR LOCKER TOOL DC QTY 1-8         -880044276       KT, REPAIR LOCKER TOOL DC QTY 1-8         -880044280       KT, SHORING TOOL DC QTY 1-8         -880044298                                                                                                    | -880044237  | KIT, DAMAGE CONTROL F                         | ETTY OFFICER (DCPO)9-72                         | DCRS-5             |                       | REPAIR 5                  |  |
| -880042240       KIT, ELECTRICAL REPARE - DC GTY 1-8         -880042426       KIT, EMERCENCY COMMUNICATION- DC GTY 1-8         -880042426       KIT, EMERCENCY COMMUNICATION- DC GTY 1-8         -880042426       KIT, ENGRECRING SPACES - DC GTY 1-8         -880042426       KIT, FIREFIGHTING/ACCESS PERSONNEL.DC GTY 1-8         -88004425       KIT, FIREFIGHTING/ACCESS PERSONNEL.DC GTY9-72         -88004425       KIT, FIREFIGHTING/ACCESS PERSONNEL.DC GTY9-72         -88004425       KIT, FIREFIGHTING/ACCESS PERSONNEL.DC GTY9-72         -88004425       KIT, FIREFIGHTING/ACCESS PERSONNEL.DC GTY9-72         -88004425       KIT, PIRE FIGHTING/ACCESS PERSONNEL.DC GTY9-72         -88004425       KIT, NVESTIGATOR - DC GTY 1-8         -88004426       KIT, NVESTIGATOR - DC GTY 1-8         -88004427       KIT, PIRE AM, CBR - DC GTY 1-8         -88004427       KIT, PIRE AM, CBR - DC GTY 1-8         -88004427       KIT, PIRE EXOTHERM CUTING UNIT (PECU) GT1-8         -88004427       KIT, PRIL EXOTHERM CUTING UNIT (PECU) GT1-8         -88004427       KIT, PRIL EXOTHERM CUTING UNIT (PECU) GT1-8         -88004427       KIT, REPAR LOCKER TOOL - DC GTY 1-8         -88004427       KIT, REPAR LOCKER TOOL - DC GTY 1-8         -88004428       KIT, SHORING TOOL - DC GTY 1-8         -88004429       KIT, SHORING TOOL                                                                                                    | -880044238  | KIT, DESMOKING EQUIPM                         | ENT -DC QTY 1-8                                 |                    |                       |                           |  |
| 360044243       KT. EMERGENCY COMMUNICATION-DC GTY 1-8         380044248       KT. ENGRECENCY LIGHTING-DC GTY 1-8         380044254       KT. ENGREERING SPACES-DC GTY 1-8         380044252       KT. FIREFIGHTING/ACCESS EQUIP-DC GTY 1-8         380044254       KT. FIREFIGHTING/ACCESS PERSONNEL.DC GTY9-72         380044255       KT. FIREFIGHTING/ACCESS PERSONNEL.DC GTY9-72         380044256       KT. FIREFIGHTING/ACCESS PERSONNEL.DC GTY9-72         380044256       KT. PREFIGHTING/ACCESS PERSONNEL.DC GTY9-72         380044256       KT. PREFIGHTING/ACCESS PERSONNEL.DC GTY9-72         380044256       KT. PREFIGHTING/ACCESS PERSONNEL.DC GTY9-72         380044256       KT. PREFIGHTING/ACCESS PERSONNEL.DC GTY9-72         380044256       KT. PREFIGHTING/ACCESS PERSONNEL.DC GTY9-72         380044270       KT. PREFIGHTING/ACCESS PERSONNEL.DC GTY9-74         380044270       KT. PORTABLE PUMP ACCESSORIES-DC GTY 1-8         380044271       KT. PREFICH COTTULE         480044272       KT. PREFIL DOCKER TOOL - DC GTY 1-8         380044280       KT. PREFIL DOCKER TOOL - DC GTY 1-8         380044291       KT. RESCUE & ASSISTANCE CHESTS GTY 1-8         380044281       KT. RAINING TOOL OC GTY 1-8         380044293       SAFETY/SURVIVABILITY NDI EQUIPMENT - DC         380044298       SAFETY/SURVIVABILITY N                                                                                                    | -880044240  | KIT, DEWATERING EQUIPI                        | MENT - DC QTY 1-8                               |                    |                       |                           |  |
| 880044248       KT. EMERGENCY LIGHTING - DC GTY 1-8         880044250       KT. ENGINEERING SPACES - DC GTY 1-8         880044254       KT. FIREFIGHTINGACCESS PERSONNEL-DC GTY 1-8         880044254       KT. FIREFIGHTINGACCESS PERSONNEL-DC GTY 1-8         880044254       KT. FIREFIGHTINGACCESS PERSONNEL-DC GTY 1-8         880044256       KT. MVESTIGATOR - DC OTY 1-8         880044256       KT. MONTORING TEAM. CBR - DC OTY 1-8         880044256       KT. MONTORING TEAM. CBR - DC OTY 1-8         880044256       KT. MONTORING TEAM. CBR - DC OTY 1-8         880044256       KT. PIPE PATCHING - DC OTY 1-8         880044256       KT. PIPE PATCHING - DC OTY 1-8         880044257       KT. PRTABLE PUMP ACCESSSRES-DC GTY 1-8         880044276       KT. PRTABCE PUMP ACCESS TOTY 1-8         880044277       KT. REVAIR LOCKER TOOL - DC OTY 1-8         880044278       KT. REPAIR LOCKER TOOL - DC OTY 1-8         880044279       KT. REPAIR LOCKER TOOL - DC OTY 1-8         880044279       KT. SHORING TOOL - DC OTY 1-8         88004428       KT. TRAINING - DC OTY 1-8         880044298       SAFETY/SURVIVABILITY NDI EQUIPMENT - DC         980044298       SAFETY/SURVIVABILITY NDI EQUIPMENT - DC         980044298       SAFETY/SURVIVABILITY NDI EQUIPMENT - DC <td>-000044243</td> <td>KIT EMERGENCY COMMI</td> <td></td> <td></td> <td></td> <td></td> <td></td>                                                                                                    | -000044243  | KIT EMERGENCY COMMI                           |                                                 |                    |                       |                           |  |
| -880044250       kT. FIREFIGHTING/ACCESS PERSONNEL-DC QTY 1-8         -880044254       kT. FIREFIGHTING/ACCESS PERSONNEL-DC QTY1-8         -880044255       kT. FIREFIGHTING/ACCESS PERSONNEL-DC QTY1-8         -880044255       kT. FIREFIGHTING/ACCESS PERSONNEL-DC QTY1-8         -880044255       kT. FIREFIGHTING/ACCESS PERSONNEL-DC QTY1-8         -880044256       kT. FIREFIGHTING/ACCESS PERSONNEL-DC QTY1-8         -880044256       kT. PIREFIGHTING/ACCESS PERSONNEL-DC QTY1-8         -880044256       kT. PIREFIGHTING/ACCESS PERSONNEL-DC QTY1-8         -880044256       kT. PIREFIGHTING/ACCESS PERSONNEL-DC QTY1-8         -880044256       kT. PIREFIGHTING/ACCESS PERSONNEL-DC QTY1-8         -880044276       kT. PIREFIGHTING/ACCESS PERSONNEL-DC QTY1-8         -880044270       kT. PIREFIGHTING - DC QTY1-8         -880044276       kT. PIREFIGHTING - DC QTY1-8         -880044277       kT. REPAIR LOCKER TOOL - DC QTY1-8         -880044278       kT. SHORING MATERAL - DC C QTY1-8         -880044286       kT. TRAINING -D C QTY1-8         -880044287       kT. TRAINING -D C QTY1-8         -880044288       SAFETY/SURVIVABILITY NDI EQUIPMENT - DC         -880044298       SAFETY/SURVIVABILITY NDI EQUIPMENT - DC         -880044298       SAFETY/SURVIVABILITY NDI EQUIPMENT - DC         -880044298       SAFETY                                                                                                    | -880044248  | KIT, EMERGENCY LIGHTIN                        | G - DC QTY 1-8                                  |                    |                       |                           |  |
| -880044252       kTr. FIREFIGHTING/ACCESS EQUIP DC GTY 1-8         -880044254       kTr. FIREFIGHTING/ACCESS PERSONNEL-DC GTY1-8         -880044255       kTr. FIREFIGHTING/ACCESS PERSONNEL-DC GTY1-8         -880044256       kTr. NVESTIGATOR - DC GTY 1-8         -880044256       kTr. NVESTIGATOR - DC GTY 1-8         -880044256       kTr. NVESTIGATOR - DC GTY 1-8         -880044256       kTr. MONITORING TEAM. CBR - DC GTY 1-8         -880044256       kTr. MONITORING TEAM. CBR - DC GTY 1-8         -880044270       kTr. PRE PATCHING - DC GTY 1-8         -880044271       kTr. PRTL EXOTHERM CUTTING UNIT (PECU) GTY1-8         -880044272       kTr. PRTL ACCESS/RESCUE SYS GTY 1-8         -880044274       kTr. PRTL ACCESS/RESCUE SYS GTY 1-8         -880044279       kTr. RESCUE & ASSISTANCE CHESTS GTY 1-8         -880044279       kTr. SHORING MATERIAL - DC GTY 1-8         -880044282       kTr. SHORING MATERIAL - DC GTY 1-8         -880044298       SAFETY/SURVIVABILITY NDI EQUIPMENT - DC         -880044298       SAFETY/SURVIVABILITY NDI EQUIPMENT - DC         -880044298       SAFETY/SURVIVABILITY NDI EQUIPMENT - DC         -880044298       SAFETY/SURVIVABILITY NDI EQUIPMENT - DC         -880044298       SAFETY/SURVIVABILITY NDI EQUIPMENT - DC                                                                                                    | -880044250  | KIT, ENGINEERING SPACE                        | S - DC QTY 1-8                                  |                    |                       |                           |  |
| 2-880044254 KT, FIREFIGHTING/AUCESS PERSUNNELDC GTY-372<br>2-880044250 KT, GAS FREE ENGINEER - DC GTY 1-8<br>2-880044250 KT, GAS FREE ENGINEER - DC GTY 1-8<br>2-880044268 KT, MONTORING TEAM, CBR - DC GTY 1-8<br>2-880044270 KT, PORTABLE PUMP ACCESSORES-DC GTY 1-8<br>2-880044272 KT, PUE PATCHING - DC GTY 1-8<br>2-880044272 KT, PUE SCOTTER CUTTING UNIT (PECU) GTY1-8<br>2-880044272 KT, PRIL ACCESS/RESCUE SYS GTY 1-8<br>2-880044274 KT, PRTL ACCESS/RESCUE SYS GTY 1-8<br>2-880044275 KT, RESCUE & ASSISTANCE CHESTS GTY 1-8<br>2-880044276 KT, TRAINING ANTERIAL - DC GTY 1-8<br>2-88004428 KT, SHORING MATERIAL - DC GTY 1-8<br>2-88004428 KT, SHORING MATERIAL - DC GTY 1-8<br>2-88004429 KT, TRAINING - DC GTY 1-8<br>2-88004429 KT, TAINING - DC GTY 1-8<br>2-88004429 KT, TAINING - DC GTY 1-8<br>2-88004429 KT, TAINING - DC GTY 1-8<br>2-88004429 KT, SHORING TOCL - DC GTY 1-8<br>2-88004429 KT, SHORING TOCL - DC GTY 1-8<br>2-88004429 KT, TAINING - DC GTY 1-8<br>2-88004429 KT, TRAINING - DC GTY 1-8<br>2-88004429 KT, TAINING - DC GTY 1-8<br>2-88004429 KT, TRAINING - DC GTY 1-8<br>2-88004429 KT, TAINING - DC GTY 1-8<br>2-88004429 KT, TRAINING - DC GTY 1-8<br>2-88004429 KT, TRAINING - DC GTY 1-8<br>2-8800429 KT, TRAINING - DC GTY                                                                                                    | 2-880044252 | KIT, FIREFIGHTING/ACCES                       | S EQUIP - DC QTY 1-8                            |                    |                       |                           |  |
| 348004426     KT, GAS FREE ENGINEER - DC GTY 1-8       348004426     KT, INVESTIGATOR - DC GTY 1-8       348004426     KT, MINTORING TAM, CBR - DC GTY 1-8       348004426     KT, PIPE PATCHING - DC GTY 1-8       348004427     KT, PORTABLE PUMP ACCESSORIES-DC GTY 1-8       348004427     KT, PORTABLE PUMP ACCESSORIES-DC GTY 1-8       348004427     KT, PORTABLE PUMP ACCESSORIES-DC GTY 1-8       348004427     KT, PRTL EXOTHERM CUTTING UNT (PECU) GTY1-8       348004427     KT, REPAIR LOCKER TOOL - DC OTY 1-8       348004427     KT, REPAIR LOCKER TOOL - DC OTY 1-8       348004427     KT, SHORING MATERIAL - DC GTY 1-8       348004428     KT, SHORING MATERIAL - DC GTY 1-8       348004429     KT, SHORING COTY 1-8       348004429     KT, SHORING COTY 1-8       348004429     KT, WELDING EQUIPMENT - DC GTY 1-8       3480044298     SAFETY/SURVIVABILITY NDI EQUIPMENT - DC       3480044298     SAFETY/SURVIVABILITY NDI EQUIPMENT - DC                                                                                                    | 2-000044254 | KIT, FIREFIGHTING/ACCES                       | S PERSONNEL-DU QTY1-8<br>S PERSONNEL-DC OTY9.72 |                    |                       |                           |  |
| 2480044252       KT, INVESTIGATOR - DC GTY 1-8         2480044256       KT, MONITORING TEAM, CBR - DC GTY 1-8         2480044256       KT, PIPE PATCHING - DC GTY 1-8         2480044270       KT, PIPE PATCHING - DC GTY 1-8         2480044271       KT, PIPE PATCHING - DC GTY 1-8         2480044272       KT, PIPE PATCHING - DC GTY 1-8         2480044274       KT, PIPE PATCHING - DC GTY 1-8         2480044274       KT, PRTL EXOTHERM CUTTING UNIT (PECU) QTY 1-8         2480044274       KT, PRTL ACCESS/RESCUE SYS QTY 1-8         2480044275       KT, REPAIR LOCKER TOOL - DC GTY 1-8         2480044276       KT, REPAIR LOCKET TOOL - DC GTY 1-8         2480044277       KT, RESUE & ASSISTANCE CHESTS GTY 1-8         248004428       KT, SHORING MATERIAL - DC GTY 1-8         248004428       KT, TRAINING - DC GTY 1-8         248004428       KT, TRAINING - DC GTY 1-8         248004428       KT, WELDING EQUIPMENT - DC         2480044298       SAFETY/SURVIVABILITY NDI EQUIPMENT - DC         2480044298       SAFETY/SURVIVABILITY NDI EQUIPMENT - DC         2480044298       SAFETY/SURVIVABILITY NDI EQUIPMENT - DC         2480044298       SAFETY/SURVIVABILITY NDI EQUIPMENT - DC                                                                                                    | -880044260  | KIT, GAS FREE ENGINEER                        | 2 - DC QTY 1-8                                  |                    |                       |                           |  |
| 2+80044266       KIT, MONITORING TEAM, CBR - DC GTY 1-8         2+8004426       KIT, PIEP FATCHING- DC GTY 1-8         2+8004427       KIT, PORTABLE PUMP ACCESSORIES-DC GTY 1-8         2+8004427       KIT, PRIL EXOTHERM CUTTING UNIT (PECU) GTY 1-8         2+8004427       KIT, PRIL EXOTHERM CUTTING UNIT (PECU) GTY 1-8         2+8004427       KIT, PRIL ACCESS/RESCUE SYS GTY 1-8         2+8004427       KIT, PRIL ACCESS/RESCUE SYS GTY 1-8         2+8004427       KIT, RESCUE & ASSISTANCE CHESTS GTY 1-8         2+80044279       KIT, SHORING MATERIAL - DC GTY 1-8         2+80044280       KIT, SHORING TOCL - DC GTY 1-8         2+80044281       KIT, SHORING TOCL - DC GTY 1-8         2+80044296       KIT, TRAINING - DC GTY 1-8         2+80044298       SAFETY/SURVIVABILITY NDI EQUIPMENT - DC         2+80044298       SAFETY/SURVIVABILITY NDI EQUIPMENT - DC         2+80044298       SAFETY/SURVIVABILITY NDI EQUIPMENT - DC         2+80044298       SAFETY/SURVIVABILITY NDI EQUIPMENT - DC         2+80044298       SAFETY/SURVIVABILITY NDI EQUIPMENT - DC                                                                                                    | -880044262  | KIT, INVESTIGATOR - DC 0                      | TY 1-8                                          |                    |                       |                           |  |
| 2480044226 KIT, PORTABLE PUMP ACCESSORES-DC GTY 1-8<br>2480044272 KIT, PUTABLE PUMP ACCESSORES-DC GTY 1-8<br>2480044272 KIT, PRTL ACCESS/RESCUE SYS OTY 1-8<br>2480044277 KIT, RETAIR LOCKER TOOL - DC GTY 1-8<br>2480044279 KIT, RESCUE & ASSISTANCE CHESTS GTY 1-8<br>248004429 KIT, SHORING TOOL - DC GTY 1-8<br>248004429 KIT, SHORING TOOL - DC GTY 1-8<br>248004429 KIT, TRAINING - DC GTY 1-8<br>248004429 KIT, TRAINING - DC GTY 1-8<br>248004429 KIT, TRAINING - DC GTY 1-8<br>248004429 SAFETY/SURVIVABILITY NDI EQUIPMENT - DC<br>Characteristics Allowance/Inventory                                                                                                    | 2-880044266 | KIT, MONITORING TEAM, (                       | BR - DC QTY 1-8                                 |                    |                       |                           |  |
| Season4226       KIT. POLYAGUE Poline Accession Subor of P10         V880044227       KIT. PRIL EXOTHERM CUTTING UNIT (PECU) GTY1-8         V880044274       KIT. PRIL ACCESS/RESCUE SYS GTY 1-8         V880044277       KIT. REPAIR LACCKER TOOL- DC OTY 1-8         V880044277       KIT. REPAIR LACCKER TOOL- DC OTY 1-8         V880044279       KIT. REPAIR LACCKER TOOL- DC OTY 1-8         V880044279       KIT. REPAIR LACCKER TOOL- DC OTY 1-8         V880044280       KIT. SHORING MATERIAL - DC OTY 1-8         V880044281       KIT. SHORING TOOL - DC OTY 1-8         V880044282       KIT. SHORING COL - DC OTY 1-8         V880044284       KIT. WELDING EQUIPMENT - DC OTY 1-8         V880044298       SAFETY/SURVIVABILITY NDI EQUIPMENT - DC         V880044298       SAFETY/SURVIVABILITY NDI EQUIPMENT - DC         V1       Characteristics                                                                                                    | 2-880044268 | KIT, PIPE PATCHING - DC                       | JIY 1-8<br>YESSODIES DO OTV 1.9                 |                    |                       |                           |  |
| 3880044274     KIT, PRTL EXOTHERM CUTTING UNIT (PECU) QTY1-8       3880044276     KIT, PRTL ACCESS/RESCUE SYS QTY 1-8       3880044277     KIT, REPAIR LOCKER TOOL - DC QTY 1-8       3880044279     KIT, REPAIR LOCKERTOL - DC QTY 1-8       3880044279     KIT, RESCUE & ASSISTANCE CHESTS QTY 1-8       3880044280     KIT, SHORING MATERIAL - DC QTY 1-8       3880044284     KIT, SHORING FOOL - DC QTY 1-8       3880044284     KIT, RAINING - DC QTY 1-8       3880044284     KIT, RAINING - DC QTY 1-8       3880044284     KIT, RAINING - DC QTY 1-8       3880044284     KIT, RAINING - DC QTY 1-8       3880044298     SAFETY/SURVIVABILITY NDI EQUIPMENT - DC       Characteristics     Allowance/Inventory                                                                                                    | 2-880044272 | KIT, PUNGGING - DC OTY                        | -8                                              |                    |                       |                           |  |
| 2480044276 KIT. PRTL ACCESS/RESCUE SYS GTY 1-8<br>2480044277 KIT. REPAIR LOCKER TOOL - DC GTY 1-8<br>2480044290 KIT. RESCUE & ASSISTANCE CHESTS GTY 1-8<br>2480044280 KIT. SHORING MATERIAL - DC GTY 1-8<br>248004428 KIT. THAINING - DC GTY 1-8<br>2480044298 KIT. THAINING - DC GTY 1-8<br>2480044298 SAFETY/SURVIVABILITY NDI EQUIPMENT - DC<br>Characteristics Allowance/Inventory                                                                                                    | 2-880044274 | KIT, PRTL EXOTHERM CUT                        | TING UNIT (PECU) QTY1-8                         |                    |                       |                           |  |
| 2-880044277 kT, REPAIR LOCKER TOOL- DC GTY 1-8<br>2-880044280 kT, SHORING MATERIAL - DC GTY 1-8<br>2-880044280 kT, SHORING TOOL - DC GTY 1-8<br>2-880044282 kT, SHORING - DC GTY 1-8<br>2-880044298 KT, TRAINING - DC GTY 1-8<br>2-880044298 SAFETY/SURVIVABILITY NDI EQUIPMENT - DC<br>Characteristics Allowance/Inventory                                                                                                    | 2-880044276 | KIT, PRTL ACCESS/RESCU                        | JE SYS QTY 1-8                                  |                    |                       |                           |  |
| 2:4800442/9     KIT, SHORING MATERIAL - DC GTY 1-8       2:88004428     KIT, SHORING MATERIAL - DC GTY 1-8       2:88004429     KIT, SHORING - DC GTY 1-8       2:88004429     KIT, WELDING EQUIPMENT - DC GTY 1-8       2:880044298     SAFETY/SURVIVABILITY NDI EQUIPMENT - DC       Characteristics     Allowance/Inventory                                                                                                    | 2-880044277 | KIT, REPAIR LOCKER TOO                        | L - DC QTY 1-8                                  |                    |                       |                           |  |
| Season4220     KIT, SHORING TOOL - DC QTY 1-8       2480044286     KIT, TRAINING - DC QTY 1-8       2480044298     SAFETY/SURVIVABILITY NDI EQUIPMENT - DC       Characteristics     Allowance/Inventory                                                                                                    | 2-880044279 | KIT, RESCUE & ASSISTAN                        | DC OTV 1 9                                      |                    |                       |                           |  |
| 2880044286       KIT, TRAINING - DC QTY 1-8         2880044287       KIT, WELDING EQUIPMENT - DC QTY 1-8         2880044298       SAFETY/SURVIVABILITY NDI EQUIPMENT - DC         1       Image: Characteristics         Characteristics       Allowance/Inventory                                                                                                    | -880044282  | KIT SHORING TOOL - DC                         | DC GTT 1-0<br>DTY 1-8                           |                    |                       |                           |  |
| 2-880044287 KIT, WELDING EQUIPMENT - DC QTY 1-8<br>2-880044298 SAFETY/SURVIVABILITY NDI EQUIPMENT - DC<br>Characteristics Allowance/Inventory                                                                                                    | 2-880044286 | KIT, TRAINING - DC QTY 1                      | 8                                               |                    |                       |                           |  |
| -880044298 SAFETY/SURVIVABILITY NDI EQUIPMENT - DC                                                                                                    | -880044287  | KIT, WELDING EQUIPMEN                         | F - DC QTY 1-8                                  |                    |                       |                           |  |
| Characteristics Allowance/Inventory                                                                                                    | -880044298  | SAFETY/SURVIVABILITY N                        | DI EQUIPMENT - DC                               |                    |                       |                           |  |
| Characteristics Allowance/Inventory                                                                                                    |             |                                               |                                                 |                    |                       |                           |  |
| Characteristics Allowance/Inventory                                                                                                    |             |                                               |                                                 |                    |                       |                           |  |
| Characteristics Allowance/Inventory                                                                                                    |             |                                               |                                                 |                    |                       |                           |  |
| Characteristics Allowance/Inventory                                                                                                    |             |                                               |                                                 |                    |                       |                           |  |
| Characteristics Allowance/Inventory                                                                                                    | (           |                                               |                                                 |                    |                       |                           |  |
|                                                                                                    |             | Characteri                                    | atics                                           |                    | Allowan               | ce/Inventory              |  |
| Record 1 of 31 Record 2 of 3                                                                                                    |             | Record 1                                      | if 31                                           |                    | Rec                   | ord 2 of 3                |  |

From the primary index/tab, AEL, the user has the option of viewing all DCIDs that the selected AEL resides in, or the individual NIINs that apply to that AEL. To view the DCIDs within a particular AEL, the user clicks on the AEL tab on the left-hand screen. The user then selects by highlighting the desired AEL. After selecting the AEL, the user can click the DCID tab located on the right-hand side of the screen and then highlight the particular DCID desired.

By clicking of the NIIN tab located next to the DCID tab, the user has the ability to view all NIINs associated with the AEL selected.

#### **Overview:** NIIN/AEL

| 🥱 DC-O5IM5 3.5.2 - DD           | G 0091 PINCKNEY                                                                                                    | - [Main  | ]      |              |           |      |            |                                                 |
|---------------------------------|----------------------------------------------------------------------------------------------------|----------|--------|--------------|-----------|------|------------|-------------------------------------------------|
|                                 |                                                                                                    |          |        |              |           |      |            | Search NIIN<br>Description:                     |
| Descrip                         | tion                                                                                                    | COG      | MC     | FSC          | NIIN      | SMIC |            | AELs having NIIN: 002502531 / APRON-WELDERS     |
| ADAPTER, DUCT 1                 | 0 IN MALE                                                                                                    | 9C       |        | 4730         | 013785288 | 1    | E I        | AEL Nomenelature                                |
| ADAPTER, FEMAL                  | E 3" X2-1/2                                                                                                    | 9Z       |        | 4210         | 015125530 |      | E          |                                                 |
| ADJUSTABLE, WR                  | ENCH                                                                                                    | 9Q       |        | 5120         | 004736476 |      | E          | 2-000044207 KIT, WELDING EQUIPMENT - DC QTY T-0 |
| AMPLIFIER, SOUNL                |                                                                                                    | 3N<br>07 | D      | 10099        | U1414/6/6 |      | E          |                                                 |
|                                 | ALE 4 FI<br>M DODTABLE                                                                                                    | 92       |        | 4210         | 003720664 |      |            |                                                 |
| APPEICATOR, I OA                | M, FORTABLE                                                                                                    | 92<br>90 |        | 8415         | 014000430 |      |            |                                                 |
| APS-OBA VC AMP                  |                                                                                                    | ЗH       | M      | 5830         | 013506428 | C3   | E          |                                                 |
| ATTACHMENT PRT                  | L WTR BLR                                                                                                    | 9Z       |        | 0099         | 014140670 |      | E          |                                                 |
| AX-PICK HEAD                    |                                                                                                    | 9Z       |        | 4210         | 001424949 |      | E          |                                                 |
| BAG LINEMAN TO                  | OL                                                                                                    | 9Q       |        | 5140         | 002887763 |      | E          |                                                 |
| BAG TOOL SATCH                  | EL                                                                                                    | 9Q       |        | 5140         | 002932379 |      | E          |                                                 |
| BAG, GLOVE STO                  | RAGE                                                                                                    | 1H       | М      | 0099         | LLH602935 |      | E          |                                                 |
| BAR CHSL, PINCH                 | , 36 IN                                                                                                    | 90       |        | 5110         | 002406031 |      | E          |                                                 |
| BATTEN SHURE M                  |                                                                                                    | 90       |        | 5210         | 014184746 |      |            |                                                 |
| BATTERV SHURE IV                | IEASURING<br>MALINE                                                                                                    | 90       |        | 5210<br>6135 | 014104740 |      |            |                                                 |
| BATTERY NON RE                  | TCHAR                                                                                                    | 96       |        | 6135         | 013336737 |      | F          |                                                 |
| BATTERY NONRE                   | CHARGE                                                                                                    | 9G       |        | 6135         | 009857846 | LU - | P          |                                                 |
| BATTERY, NONRE                  | CHARGE (AA)                                                                                                    | 9G       |        | 6135         | 009857845 |      | P          |                                                 |
| BATTERY-PKG W/                  | CHARGER                                                                                                    | 1H       | M      | 0000         | LLCQA2491 |      | E          |                                                 |
| BELT, HIGH VISIBI               | LITY                                                                                                    | 1H       | M      | 0099         | LLH602936 |      | E          |                                                 |
| BLADE, HAND HAG                 | CKSAW                                                                                                    | 9Q       |        | 5110         | 002774590 |      | В          |                                                 |
| BRUSH,WIRE,SCR                  | ATCH                                                                                                    | 9Q       |        | 7920         | 002915815 |      | E          |                                                 |
| BRUSH-PAINT                     |                                                                                                    | 9Q       |        | 8020         | 007219650 |      | E          |                                                 |
| CABLE ASSEMBL                   | Y, WELD                                                                                                    | 1H       | м      | 0000         | LLCQA5024 |      | Å          |                                                 |
| CABLE ASSMBLY-                  |                                                                                                    | 9N<br>10 |        | 0145         | 009149010 |      | E          |                                                 |
|                                 |                                                                                                    |          | M      | 0000         | LLCQA0076 |      | E          |                                                 |
| CABLE ASSY-GRN                  | 1D 25FT                                                                                                    | 1H       | м      | 0000         | LLCOA5025 |      |            |                                                 |
| CABLE ASSY-POV                  | VER FLEC                                                                                                    | 9G       | 141    | 6150         | 000870815 |      | F          |                                                 |
| CABLE ASSY-PWF                  | R 25 FT                                                                                                    | 9G       |        | 6450         | 004491189 |      | Ē.,        |                                                 |
| 41                              |                                                                                                    |          |        |              | 1         |      | . <b>∠</b> |                                                 |
|                                 |                                                                                                    | Image    |        |              |           |      | <u>.</u>   | Allowance/Inventory                             |
|                                 | Par                                                                                                    | ord 10   | of 386 | _            |           | _    | _          | Record 1 of 1                                   |
| <u> </u>                        | ( interview of the second second seco | .010 10  | 01 300 |              |           |      |            |                                                 |
| <u>D</u> elete <u>U</u> ndelete | <u>A</u> dd <u>E</u> dit                                                                                                    |          |        |              |           |      |            | Delete Undelete Add Edit Exit                   |
| Active Field: NUM               |                                                                                                    |          |        |              |           |      |            |                                                 |

From the primary index/tab, NIIN, the user can view all the AELs that the NIIN applies to. At this point, the user can also click on the Allowances button located at the bottom right-hand screen to view all allowances for that NIIN.

#### **Edit DCID Actual**

| 😚 DC-OSIMS 3.5.2 - DDG 0091 PINCK     | (NEY - [Main]                                                                                        |                                                                         |                                                                                                    | _ 8           |
|---------------------------------------|----------------------------------------------------------------------------------------------------|-------------------------------------------------------------------------|----------------------------------------------------------------------------------------------------|---------------|
|                                       | 1                                                                                                    | <u>S</u> earch I                                                        | DCID:                                                                                                    |               |
| Receipe Actual                        | Comportment                                                                                          | AELs in DCID                                                            | D: DCRS-2 / REPAIR 2                                                                                                    |               |
| DC00<br>DCPO<br>DCEN<br>DNDI<br>DCREL | DCMS<br>DIVDCPO<br>ENG ROOM<br>NDI EQUIP<br>REENTRY                                                  | AEL<br>2-880044203<br>2-880044225<br>2-880044226<br>2-880044235         | Nomenclature<br>DAMAGE CONTROL REP STATION TOOLS X EQUIP<br>KIT, ADAPTERS/CONNECTIONS-DC QTY 1-8<br>KIT, BANDING TOOLOC QTY 1-8<br>KIT, COLLECTIVE PROTECT SYS (CPS) REP QTY1-                                                                                                    | r(3DCR<br>-8  |
| DCRS-2<br>DCRS-3<br>DCRS-5            | REPAIR 2<br>REPAIR 3<br>REPAIR 5                                                                     | 2-880044238<br>2-880044240<br>2-880044243<br>2-880044246<br>2-880044248 | KIT, DESMOKING EQUIPMENT - DC GTY 1-8<br>KIT, DEWATERING EQUIPMENT - DC GTY 1-8<br>KIT, ELECTRICAL REPAIR - DC GTY 1-8<br>KIT, EMERGENCY COMMUNICATION- DC GTY 1-8<br>KIT, EMERGENCY LIGHTING - DC GTY 1-8<br>KIT, EMERGENCY LIGHTING - DC GTY 1-8<br>KIT, EMERGENCY LIGHTING - DC GTY 1-8                                                                                                    |               |
|                                       | DCID Baseline: DCRS-2<br>DCID Actual:<br>Description: REPAIR 2<br>Last Updated by DCOSIMS on 5/18/20 | 005                                                                     | S PERSONNEL-DC GTY<br>S PERSONNEL-DC GTY<br>- DC GTY 1-8<br>Gancel<br>ITY 1-8<br>-8<br>CESSORIES-DC GTY 1-8<br>-8<br>CC GTY 1-8<br>-8<br>DC GTY 1-8<br>-8<br>CC GTY 1-8<br>-8<br>CC GTY 1-8<br>-8<br>CC GTY 1-8<br>-8<br>CC GTY 1-8<br>-9<br>CC GTY 1-8<br>-9<br>-9<br>-9<br>-9<br>-9<br>-9<br>-9<br>-9<br>-9<br>-9 | 1-8<br>3-72   |
|                                       |                                                                                                    | 2-880044274                                                             | KIT,PRTL EXOTHERM CUTTING UNIT (PECU) QTY1-                                                                                                    | 3             |
|                                       | Record 6 of 8                                                                                        |                                                                         | Inventory<br>Record 1 of 23                                                                                                    |               |
| Delete Undelete Add                   | Edit Label                                                                                           | Delete Und                                                              | delete Add Edit Label                                                                                                    | E <u>x</u> it |

To edit the DCID Actual field, from the DCID tab located on the left side of the main menu, highlight the DCID (repair station) to be edited. Click on the Edit button located on the bottom left hand side of the screen. A popup menu will appear. The user can then enter the actual workcenter responsible for this locker. After entering data, the user selects "Save", and the applicable records will be updated. At any time from this screen the user can select "Cancel" to cancel the transaction and return to the main screen.

#### **Edit AEL Nomenclature**

| DC-OSIMS 3.5.2<br>File Edit Reports                                                                                                    | 2 - DDG 0091 PINCKNEY - [Main]<br>Tools Help                                                                                                    |                                                                                                    |                                                                                                    |  |  |  |
|----------------------------------------------------------------------------------------------------|----------------------------------------------------------------------------------------------------|----------------------------------------------------------------------------------------------------|----------------------------------------------------------------------------------------------------|--|--|--|
| DCID A                                                                                                    | EL ENIN                                                                                                    | Search AEL:                                                                                                    |                                                                                                    |  |  |  |
| AEL                                                                                                    | Nomenclature                                                                                                    | DCID                                                                                                    | NIIN                                                                                                    |  |  |  |
| 2-880044203<br>2-880044225<br>2-880044225<br>2-880044225<br>2-880044236<br>2-880044236<br>2-880044236<br>2-880044238<br>2-880044238<br>2-880044243<br>2-880044243<br>2-880044243<br>2-880044243<br>2-880044250<br>2-880044250<br>2-88004450<br>2-88004450<br>2-880044550<br>2-880044550<br>2-880044550<br>2-880045 | DAMAGE CONTROL REP STATION TOOLS X EQUIP/GDCR<br>DC RESCUE & ASSISTANCE/REENTRY LOCKER<br>KIT, ADAPTERS/CONNECTIONS.DC GTY 1-8<br>KIT, BANDING TOOL-DC GTY 1-8<br>KIT, COLLECTWE PROTECT SYS (CPS) REP GTY1-8<br>KIT, DAMAGE CONTROL PETTY OFFICER (DCP0)-72<br>KIT, DEWAGE CONTROL PETTY OFFICER (DCP0)-72<br>KIT, DEWAGE CONTROL PETTY OFFICER (DCP0)-72<br>KIT, DEWAGE COUPMENT - DC GTY 1-8<br>KIT, EMERGENCY COMMUNICATION- DC GTY 1-8<br>KIT, EMERGENCY COMMUNICATION- DC GTY 1-8<br>KIT, EMERGENCY LIGHTING - DC GTY 1-8<br>KIT, EMERGENCY LIGHTING - DC GTY 1-8<br>KIT, FIREFIGHTING/ACCESS FOULP - DC GTY 1-8<br>KIT, FIREFIGHTING/ACCESS FOLLP - DC GTY 1-8<br>KIT, FIREFIGHTING/ACCESS FOLLP - DC GTY 1-8<br>KIT, FIREFIGHTING/ACCESS FOLLP - DC GTY 1-8<br>KIT, FIREFIGHTING/ACCESS FOLLP - DC GTY 1-8<br>KIT, FIREFIGHTING/ACCESS FOLLP - DC GTY 1-8<br>KIT, PIRE PATCHING - C GTY 1-8<br>KIT, PIRE PATCHING - DC GTY 1-8<br>KIT, PRIT EXOTHERM (<br>KIT, PRTL ACCESS/REE<br>KIT, RESCUE & ASSISTANCE CHESTS GTY 1-8<br>KIT, SHORING MATERIAL - DC GTY 1-8<br>KIT, SHORING MATERIAL - DC GTY 1-8<br>KIT, TRAINING - DC GTY 1-8<br>KIT, TRAINING - DC GTY 1-8<br>KIT, TRAINING - DC GTY 1-8<br>KIT, TRAINING - DC GTY 1-8<br>KIT, TRAINING - DC GTY 1-8<br>KIT, WORING MATERIAL - DC GTY 1-8<br>KIT, WORING TOOL - DC GTY 1-8<br>KIT, WORING TOOL - DC GTY 1-8<br>KIT, WORING TOOL - DC GTY 1-8<br>KIT, WORING TOOL - DC GTY 1-8<br>KIT, WORING TOOL - DC GTY 1-8<br>KIT, WORING TOOL - DC GTY 1-8<br>KIT, WORING TOOL - DC GTY 1-8<br>KIT, WORING TOOL - DC GTY 1-8<br>KIT, WORING TOOL - DC GTY 1-8<br>KIT, WORING TOOL - DC GTY 1-8<br>KIT, WORING TOOL - DC GTY 1-8<br>KIT, WORING TOOL - DC GTY 1-8<br>KIT, WORING MATERIAL - DC GTY 1-8<br>KIT, WORING TOOL - DC GTY 1-8<br>KIT, WORING TOOL - DC GTY 1-8<br>KIT, WORING TOOL - DC GTY 1-8<br>KIT, WORING TOOL - DC GTY 1-8<br>KIT, WORING TOOL - DC GTY 1-8<br>KIT, WORING TOOL - DC GTY 1-8<br>KIT, WORING MATERIAL - DC GTY 1-8<br>KIT, WORING TOOL - DC GTY 1-8<br>KIT, WORING TOOL - DC GTY 1-8<br>KIT, WORING TOOL - DC GTY 1-8<br>KIT, WORING TOOL - DC GTY 1-8<br>KIT, WORING TOOL - DC GTY 1-8<br>KIT, WORING TOOL - DC GTY 1-8<br>KIT, WORING TOOL - DC GTY 1-8<br>KIT, WORING TOOL - DC GTY 1-8<br>KIT, WORING TOOL - DC GTY 1-8<br>KIT, | DCIDs having AEL: 2:880044240 / 1         Baseline       Actual         DCREL       DCRS-2         DCRS-3       DCRS-5         PMENT - DC OTY 1-8       Qar | KIT, DEWATERING EQUIPMENT - DC OTY         Compartment         REENTRY         REPAIR 2         REPAIR 3         REPAIR 5 |  |  |  |
|                                                                                                    | Characteristics                                                                                                    | Allowa                                                                                                    | ance/Inventory                                                                                                    |  |  |  |
|                                                                                                    | Record 9 of 31 Record 3 of 4                                                                                                    |                                                                                                    |                                                                                                    |  |  |  |
| Delete Unde                                                                                                    | ilete Add Edit 🖉 👔 🖉 🖉 Edit 🖉 Edit 🖉 Edit 🖉 Edit Sulder V 3.5 🛛 🐺 Ad                                                                                                    | Delete Undelete Add Edit                                                                                                    | E <u>xit</u>                                                                                                    |  |  |  |

To edit the AEL Nomenclature field, from the AEL tab located on the left side of the main menu, highlight the AEL to be edited. Click on the Edit button located on the bottom left hand side of the screen. A popup menu will appear. The user can then edit the AEL Nomenclature. After entering data, the user selects "Save", and the applicable record will be updated. At any time from this screen the user can select "Cancel" to cancel the transaction and return to the main screen.

#### **Edit NIIN Data**

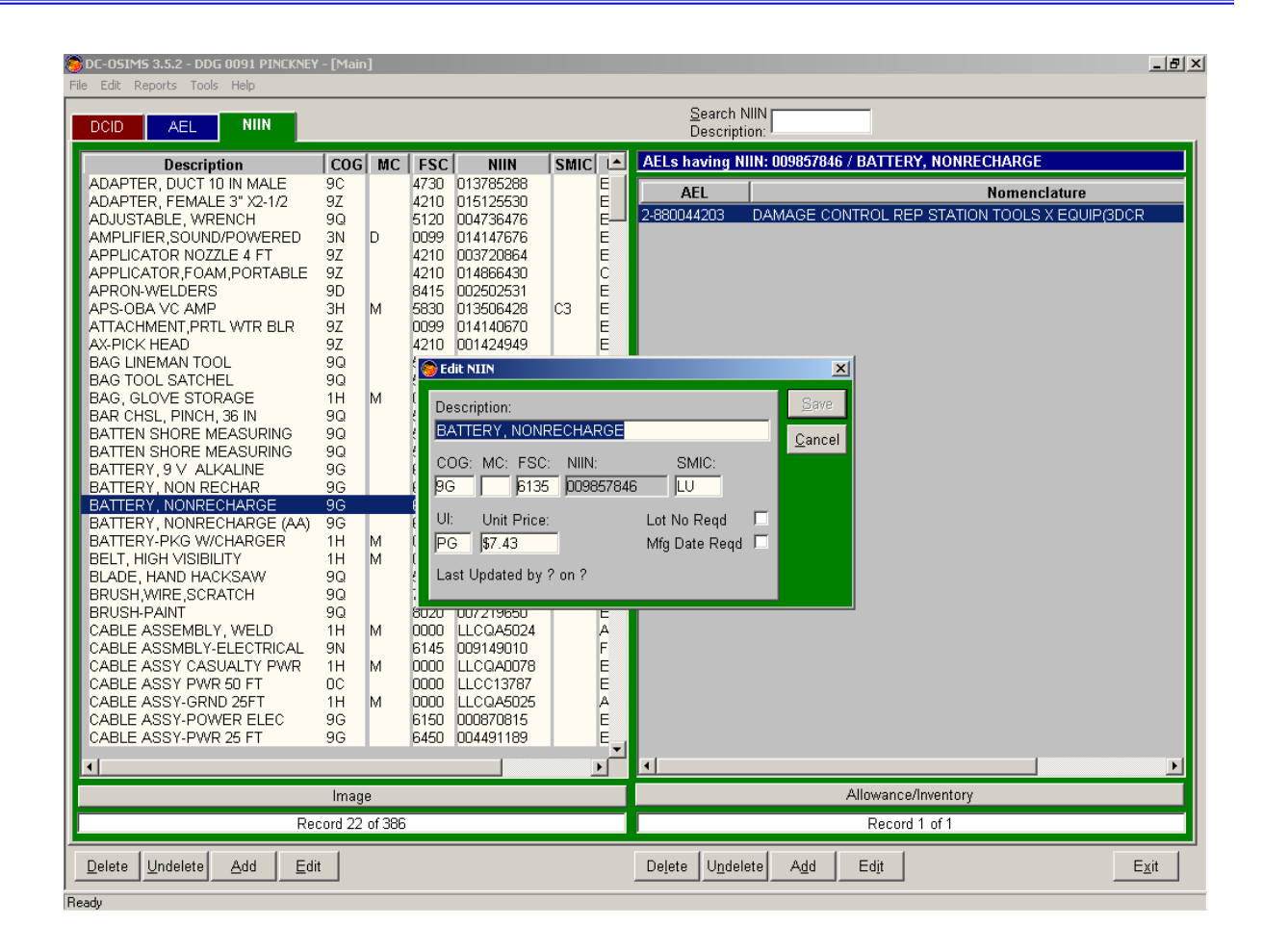

To edit the NIIN data fields, from the NIIN tab located on the left side of the main menu, highlight the NIIN to be edited. Click on the Edit button located on the bottom left hand side of the screen. A popup menu will appear. The user can then edit the applicable NIIN data fields. The following fields are editable from this screen: FSC, Description, SMIC, COG, Unit Price, Unit of Issue, and MC. After entering data, the user selects "Save", and the applicable record will be updated. At any time from this screen the user can select "Cancel" to cancel the transaction and return to the main screen.

## **Posting Inventory** Inventory Aid View

| SDC-OSIMS 3.5.2 - DD<br>File Edit Reports Too                                | G 0091 PINCKNI<br>Is Help                           | Y - [Main]                                                                              | _                                                                                                    |                                                                                                    |                                                         |                                                       |                                                                                                    | _ 8 >         |
|------------------------------------------------------------------------------|-----------------------------------------------------|-----------------------------------------------------------------------------------------|----------------------------------------------------------------------------------------------------|----------------------------------------------------------------------------------------------------|---------------------------------------------------------|-------------------------------------------------------|----------------------------------------------------------------------------------------------------|---------------|
| DCID AEL                                                                     | NIIN                                                |                                                                                         |                                                                                                    | <u>S</u> earch<br>Nomencla                                                                                                    | ature:                                                  |                                                       |                                                                                                    |               |
| Baseline                                                                     | Actual                                              |                                                                                         | Compartment                                                                                                    | AELs in DCID                                                                                                    | ): DCRS-5 / REF                                         | PAIR 5                                                |                                                                                                    |               |
| DC00<br>DCPO<br>DCEN<br>DCEN<br>DCEN<br>DCRS-2<br>DCRS-2<br>DCRS-3<br>DCRS-5 | Actual                                              | DCMS<br>DIVDCPO<br>ENG ROC<br>NDI EQUI<br>Allowance/0<br>AEL:<br>002932379<br>005291889 | Compartment<br>M<br>P<br>In Hand<br>DCRS.5 / REPAIR 5<br>2.880044262 / KIT, INVESTIGATO<br>Description<br>BAG TOOL SATCHEL<br>CARRIER, TOOL INVESTI BELT | AEL<br>2-880044203<br>2-880044225<br>2-880044226<br>2-880044226<br>2-880044226<br>2-880044226<br>2-880044226<br>0 0 0 0 0 0 0 0 0 0 0 0 0 0 0 0 0 0 0 | DAMAGE CC<br>KIT, ADAPTE<br>KIT, BANDIN<br>Due +/-<br>0 | DNTROL REP ST.<br>RS/CONNECTIC<br>G TOOL DC GTY<br>Bi | Nomenclature<br>ATION TOOLS X EQUIP(3DO<br>INS-DC QTY 1-8<br>1-8<br>C CTY 1-8<br>DC QTY 1-8<br>DC QTY 1-8<br>ION-DC QTY 1-8<br>ION-DC QTY 1-8<br>IP - DC QTY 1-8<br>SONNEL-DC QTY 1-8<br>SONNEL-DC QTY 1-8 | R             |
| Ship's Remark                                                                | es<br>D: DCRS-5<br>N: [014765024<br>y: 0 On<br>s: 0 | 012813775<br>LLCQA2457<br>LLCJA1884                                                     | FLASHLIGHT<br>KIT-INVESTIGATOR DC<br>MESSAGE BLANKS<br>AEL: 2-860044262<br>n Loc:<br>0 Edit OH Qty Due Qty:                                              |                                                                                                    |                                                         | Delete<br>Undele<br>Brint<br>On Har                   | C QTY 1-8<br>B<br>PRIES-DC QTY 1-8<br>QTY 1-8<br>TY 1-8<br>B<br>NIT (PECU) QTY1-8                                                                                                    |               |
|                                                                              | ast Updated by                                      | on 4/4/2005<br>Applicable /                                                             | AEL Notes                                                                                                    | *                                                                                                    |                                                         | Inventory                                             |                                                                                                    | <u>)</u>      |
|                                                                              |                                                     | Record 8 of 8                                                                           |                                                                                                    |                                                                                                    |                                                         | Record 13 of                                          | 21                                                                                                    | 1             |
| Delete Undelete                                                              | <u>A</u> dd <u>E</u>                                | dit Label                                                                               |                                                                                                    | Delete Und                                                                                                    | elete A <u>d</u> d                                      | Ed <u>i</u> t Lab                                     | el                                                                                                    | E <u>x</u> it |
| Ready                                                                        |                                                     |                                                                                         |                                                                                                    |                                                                                                    |                                                         |                                                       |                                                                                                    |               |

Select the primary DCID tab located at the upper left-hand side of the main screen. Select by highlighting the appropriate DCID to be updated. On the right hand side of the screen, highlight the desired AEL/Kit to be updated. Once the DCID and AEL/Kit are both highlighted, click on the "Inventory" button located on the bottom right hand side of the screen. The individual line items of the AEL/Kit will now be displayed, along with the allowances, on hand quantities, due, and any excesses/shortages. Scroll down or select the required line item for updated by using the mouse. After appropriate line item is selected, click on the "Edit" button. This will bring up the Edit Allowance dialog box. To edit On Hand allowance, select the "Edit OH Qty" button. Make appropriate changes to the "On Hand Qty' field and select "Done" to save changes, then select "Save". User will be returned to the "Allowances On Hand" screen, and additional line items can be selected.

#### **Posting Inventory** AEL/NIIN within

various Repair Lockers

| DC-OSIMS 3.5.2<br>le Edit Reports | - DDG 0091 PINCK<br>Tools Help    | YEY - [Main]                                |                                       | <u>_[8]</u>                |  |  |  |
|-----------------------------------|-----------------------------------|---------------------------------------------|---------------------------------------|----------------------------|--|--|--|
| DCID                              | EL NIIN                           |                                             | Search NIIN<br>Description:           |                            |  |  |  |
| AEL                               |                                   | Nomenclature                                | DCID                                  | NIIN                       |  |  |  |
| 2-880044203<br>2-880044218        | DAMAGE CONT<br>DC RESCUE & A      | ROL REP STATION TOOLS X EQUIP(3DCR          | NIINs in AEL: 2-880044262 / KIT, INVE | STIGATOR - DC QTY 1-8      |  |  |  |
| 2-880044225<br>2-880044226        | KIT, ADAPTERS<br>KIT, BANDING T   | /CONNECTIONS-DC QTY 1-8<br>OOL-DC QTY 1-8   | NIIN Desc                             | cription Page              |  |  |  |
| 2-880044235<br>2-880044236        | KIT, COLLECTIV                    | E BOATECT SVS (CDS) DED ATV1 8              | TH2932379 BAG TOOL SATCHEL            | 18-1<br>18-1               |  |  |  |
| 2-880044237                       | KIT, DESMOKIN                     | AEL: 2-880044262 / KIT, INVESTIGATOR - DC C | QTY 1-8                               | 18-1<br>18-1               |  |  |  |
| 2-880044240                       | KIT, ELECTRICA                    | 😑 Edit Allowances                           |                                       | 18-1<br>18-1               |  |  |  |
| 2-880044248                       | KIT, EMERGEN                      | DCID Baseline: DCRS-2 💌 AEL: 2              | -880044262                            | Save 18-1<br>18-1          |  |  |  |
| 2-880044252<br>2-880044254        | KIT, FIREFIGHT                    | NIIN: 004236728 Bin Loc:                    |                                       | <u>Cancel</u> 18-2<br>18-2 |  |  |  |
| 2-880044255<br>2-880044260        | KIT, FIREFIGHT<br>KIT, GAS FREE   | Allowance Qty: 1 On Hand Qty: 1 E           | dit OH Gty Due Qty:                   | 18-2<br>18-2               |  |  |  |
| 2-880044262<br>2-880044266        | KIT, INVESTIGA                    | Ship's Remarks:                             |                                       | 18-2<br>18-2               |  |  |  |
| 2-880044268                       | KIT, PIPE PATC                    |                                             |                                       | 18-2                       |  |  |  |
| 2-880044272                       | KIT, PRTL EXOT                    | Angliashia ATLA                             |                                       | 10-2                       |  |  |  |
| 2-880044277                       | KIT, REPAIR LC                    |                                             | Lotes                                 |                            |  |  |  |
| 2-880044280<br>2-880044282        | KIT, SHORING I<br>KIT, SHORING    | R                                           |                                       |                            |  |  |  |
| 2-880044286<br>2-880044287        | KIT, TRAINING -<br>KIT, WELDING E | 8                                           |                                       |                            |  |  |  |
| 2-880044298                       | SAFETY/SURVN                      | *                                           |                                       |                            |  |  |  |
|                                   |                                   |                                             |                                       |                            |  |  |  |
|                                   |                                   |                                             |                                       |                            |  |  |  |
|                                   |                                   |                                             |                                       |                            |  |  |  |
| Record 18 of 31 Record 15 of 16   |                                   |                                             |                                       |                            |  |  |  |
| Delete Undel                      | lete Add                          | =/i+                                        | Delete Undelete Add Edit              | Evit                       |  |  |  |
|                                   |                                   | =011                                        | Defere Officiere Van Egit             |                            |  |  |  |

Click on the AEL tab (primary) located in the upper left-hand corner of the main menu. Select the AEL/Kit for updating. Click on the NIIN tab (secondary) located on the right-hand side of the screen. Select the NIIN for updating. Click on the Allowance/Inventory button located on the bottom right-hand of screen. The allowance screen for the selected AEL/NIIN will appear. Highlight the desired repair station (DCID) for updating. Click the Edit button and click on desired field for updating. After updates have been made select the "Save" button.

**Edit Allowance Data** 

| SDC-05IM5 3.5.2 - DDG 0091 PINCKNEY - [Main]                                                                                                    | X                                                                                                    |
|----------------------------------------------------------------------------------------------------|----------------------------------------------------------------------------------------------------|
| File Edit Reports Tools Help           DCID         AEL         NIIN         NIIN | Search DCID:                                                                                                    |
| AEL Nomenclature                                                                                                    | DCID NIIN                                                                                                    |
| 2-880044203       DAMAGE CONTROL REP STATION TOOLS X EQUIP(3DCR<br>2-880044216         2-880044216       DC RESCUE & ASSISTANCE/REENTRY LOCKER<br>2-880044226         XIT. BANDING TOOL-DC OTY 1-8         2-880044236         KIT. DAMAGE COLLECTKY PROTECT SYS (CPS) REP QTY1-8         2-880044236         KIT. DAMAGE COLLECTKY PROTECT SYS (CPS) REP QTY1-8         2-880044236         KIT. DEWATERIN<br>2-880044236         2-880044236         KIT. DEWATERIN<br>2-8800442424         2-880044237         KIT. EDEWATERIN<br>2-880044250         2-880044254         KIT. ENERGEN<br>2-880044250         KIT. FIREFIGHT<br>2-880044250         2-880044250         KIT. FIREFIGHT<br>2-880044250         2-880044250         KIT. FIREFIGHT<br>2-880044250         2-880044250         KIT. FIREFIGHT<br>2-880044250         2-880044250         KIT. FIREFIGHT<br>2-880044250         2-880044250         KIT. FIREFIGHT<br>2-880044250         2-880044270         KIT. PLUGGING<br>2-880044270         2-880044270         KIT. PORTABLE<br>2-880044271         KIT. PORTABLE<br>2-880044272         2-880044274         KIT. PORTABLE<br>2-880044277         KIT. REPAIR LOC<br>2-880044287                                                      | DCIDs having AEL: 2-880044262 / KIT, INVESTIGATOR - DC QTY 1-8         Baseline       Actual       Compartment         DCREL       REENTRY         DCPS:2       PEPAID 2         X       X         2-880044262       Save         Cancel       Cancel         Notes       V         0       0         0       0         0       0         0       0         0       0         0       0 |
| Characteristics                                                                                                    | Allowance/Inventory                                                                                                    |
| Record 18 of 31                                                                                                    | Record 3 of 4                                                                                                    |
| Delete Undelete Add Edit                                                                                                    | Delete Undelete Add Edit Label Exit                                                                                                    |

To edit Allowance Data, click on the Allowance/Inventory button located at the bottom of the secondary screen. The Allowance/On Hand screen will appear. Click on the Edit button located on the right hand side. After updates have been made, select the "Save" button. All changes will be reflected in the data base.

#### **Print from Allowance Data Screen**

| Edit Reports                                                                                                    | Tools Help                                                                                                    | EY - [Main]                                                                                                    |                                                                                                    |                                       |                                     |
|----------------------------------------------------------------------------------------------------|----------------------------------------------------------------------------------------------------|----------------------------------------------------------------------------------------------------|----------------------------------------------------------------------------------------------------|---------------------------------------|-------------------------------------|
|                                                                                                    | EL NIIN                                                                                                    |                                                                                                    | Search DCID:                                                                                                    |                                       |                                     |
| AEL                                                                                                    |                                                                                                    | Nomenclature                                                                                                    | DCID                                                                                                    |                                       | NIIN                                |
| 880044203<br>880044218<br>880044228<br>880044236<br>880044237<br>880044237<br>880044237<br>880044243<br>880044243<br>880044243<br>880044248<br>880044248<br>880044252<br>880044252<br>880044252<br>880044252<br>880044252<br>880044252<br>880044253<br>880044253<br>880044253<br>880044254<br>880044254<br>880044255<br>880044255<br>8800455<br>8800455<br>880055<br>8800455<br>8800455<br>8800455<br>880055<br>880055<br>880055<br>880055<br>880055<br>880055<br>880055 | DAMAGE CONT<br>DC RESCUE & A<br>KIT, ADAPTERS,<br>KIT, BANDING TI<br>KIT, COLLECTWI<br>KIT, DAMAGE CI<br>KIT, DESMOKINI,<br>KIT, DEWATERIN<br>KIT, ELECTRICAN<br>KIT, EMERGENI,<br>KIT, EMERGENI,<br>KIT, EMERGENI,<br>KIT, ENEFIGHTI<br>KIT, FIREFIGHTI<br>KIT, FIREFIGHTI<br>KIT, FIREFIGHTI<br>KIT, PORTABLE<br>KIT, MONITORI<br>KIT, PORTABLE<br>KIT, PORTABLE<br>KIT, PORTABLE<br>KIT, PORTABLE<br>KIT, PORTABLE<br>KIT, PORTABLE<br>KIT, PORTABLE<br>KIT, PORTABLE<br>KIT, PORTABLE<br>KIT, PORTABLE<br>KIT, PORTABLE<br>KIT, PORTABLE<br>KIT, SHORING 1,<br>KIT, SHORING 1,<br>KIT, WELDING E<br>SAFETY/SURVIN | ROL REP STATION TOOLS X EQUIPGOCR         SSISTANCEREENTRY LOCKER         CONNECTIONS-DC QTY 1-8         CONNECTIONS-DC QTY 1-8         PROTECT SYS (CPS) REP QTY1-8         Allowance/On Hand         DCID       DCRS-3 / REPAIR 3         AEL:       2-880044262 / KIT, INVESTIGATOI         It dit Allowances       DCID:         DCID:       DCRS-3         Allowance Qty:       1         OH Hand       Qty:         DCID:       DCRS-3         Allowance Qty:       1         OH Hand       Qty:         Image: Qty:       1         OH Hand       Qty:         Image: Qty:       1         OH Hand       Qty:         Image: Qty:       1         OH Hand       Qty:         Image: Qty:       1         OH Hand       Qty:         Image: Qty:       1         OH Hand       Qty:         Image: Qty:       1         OH Hand       Qty:         Image: Qty:       1         OH Hand       Qty:         Image: Qty:       1         Image: Qty:       1         Image: Qty:       1 | DCIDs having AEL: 2-88           Baseline           DCREL           DCRS.2           R - DC QTY 1-8           : 2-880044262           ::           ::           ::           ::           ::           ::           ::           ::           ::           ::           ::           ::           ::           ::           ::           ::           ::           ::           ::           ::           ::           ::           ::           ::           ::           ::           ::           ::           ::           ::           ::           ::           ::           ::           ::           ::           ::           ::           ::           ::           ::           ::           ::           ::           :: | 0044262 / KIT, INVE<br>Actual<br>REPA | STIGATOR - DC OTY 18<br>Compartment |
| <u> </u>                                                                                                    |                                                                                                    | Characteristics                                                                                                    |                                                                                                    | Allowance/Inven                       | tory                                |
|                                                                                                    |                                                                                                    | Record 18 of 31                                                                                                    |                                                                                                    | Record 3 of                           | 4                                   |
| Delete Undelete Add Edit Sahel Fvit                                                                                                    |                                                                                                    |                                                                                                    |                                                                                                    |                                       |                                     |

From the Allowance Screen, the user can print the allowance data from the screen. Select Print. System will prompt user whether to Print, Preview, or Cancel. The Allowance Report will print off the following information for the selected record, I.e., Kit: NIIN, Description, Allowance, On Hand, Due and Shortage/Excess.

#### **View all Assets for NIIN**

| DC-OSIMS 3.5.2 - DDG 0091 PINCKNEY<br>File Edit Reports Tools Help | - [Main]           | -             | -          |                                       |                        | _ 8 :       |
|--------------------------------------------------------------------|--------------------|---------------|------------|---------------------------------------|------------------------|-------------|
| DCID AEL NIIN                                                      |                    |               |            | Search NIIN<br>Description:           |                        |             |
| Description                                                        | COG MC FSC         | NIIN          | SMIC 🔺     | AELs having NIIN: 002406031 / BAR CHS | SL, PINCH, 36 IN       |             |
| 4GASANLZRKT NAVSPEC/N7                                             | 3H D 6630          | 014678854     | A2 E       | AEL                                   | Nomenclature           |             |
| ADAPTER PIPE                                                       | 9Z 4210            | 003554862     | Ē          | 2-880044252 KIT, FIREFIGHTING/ACCI    | ESS EQUIP - DC QTY 1-8 |             |
| ADAPTER, DUCT 10 IN MALE                                           | 9C 4730<br>97 4210 | 013785288     | E          |                                       |                        |             |
| ADJUSTABLE, WRENCH                                                 | 9Q 5120            | 004736476     | Ē          |                                       |                        |             |
| AMPLIFIER, SOUND/POW/EDED<br>APPLICATOR NOZZLE 4                   | ince/On Hand       | 014147676     |            |                                       | ×                      |             |
| APPLICATOR, FOAM, POF                                              | 02406031 / BAR CH  | ISL, PINCH, 3 | 6 IN       |                                       | Edit                   |             |
| APRON-WELDERS                                                      |                    |               |            |                                       |                        |             |
|                                                                    | e line             | Letual        | AFI        | Nomonslaturo Al                       | Add                    |             |
| BAG LINEMAN TOOL                                                   |                    | 2             | -880044252 | KIT. FIREFIGHTING/ACCESS EQUIP -      | Delete                 |             |
| BAG TOOL SATCHEL                                                   | 2                  | 2             | -880044252 | KIT, FIREFIGHTING/ACCESS EQUIP -      |                        |             |
| BAR CHSL, PINCH, 36 IN DORS                                        | 5                  | 2             | -880044252 | KIT, FIREFIGHTING/ACCESS EQUIP -      | Undelete               |             |
| BATTEN SHORE MEASU                                                 | 3                  | 2             | -880044252 | KIT, FIREFIGHTING/ACCESS EQUIP -      | Print                  |             |
| BATTERY, 9 V ALKALINI                                              |                    |               |            |                                       | On Hand                |             |
| BATTERY, NON RECHAR                                                |                    |               |            |                                       |                        |             |
| BATTERY, NONRECHAR                                                 |                    |               |            |                                       |                        |             |
| BATTERY-PKG W/CHARI                                                |                    |               |            |                                       |                        |             |
| BLADE, HAND HACKSAV                                                |                    |               |            |                                       |                        |             |
| BRUSH,WIRE,SCRATCH<br>BRUSH-PAINT                                  |                    |               |            |                                       |                        |             |
| CABLE ASSEMBLY, WE                                                 |                    |               |            |                                       | Done                   |             |
| CABLE ASSMBLY-ELEC                                                 |                    |               |            |                                       |                        |             |
| CABLE ASSY PWR 50 F                                                |                    |               |            |                                       |                        |             |
| 1                                                                  |                    |               |            | •                                     |                        | Þ           |
|                                                                    | Image              |               |            |                                       | Inventory              |             |
| Rec                                                                | Record 17 of 386   |               |            |                                       | 1 of 1                 |             |
| Delete Undelete Add Edit                                           |                    |               |            | Delete Undelete Add Edit              | E                      | <u>x</u> it |

Click on the NIIN tab located on the left hand side on the primary screen. Select the NIIN to be viewed and click on the Allowance button at the bottom of the secondary screen. The Allowance/On Hand screen will appear.

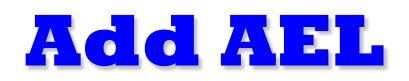

| DC-DSIM5 3.5.2 - DDG 0091 PINCKNEY - [Main]<br>File Edit Reports Tools Help                                                                                                    | _                                                                                                    | _[8]>                                                                      |
|----------------------------------------------------------------------------------------------------|----------------------------------------------------------------------------------------------------|----------------------------------------------------------------------------|
|                                                                                                    | Search AEL:                                                                                                    |                                                                            |
| AEL Nomenclature                                                                                                    | DCID                                                                                                    | NIIN                                                                       |
| 2-880044208       DAMAGE CONTROL PEP STATION TOOLS & CUUP/GDCR         2-880044218       DC RESCUE & ASSISTANCE/REENTRY LOCKER         2-880044226       KIT, ADAPTERS/CONNECTIONS-DC GTY 1-8         2-880044226       KIT, COLLECTIVE PROTECT SYS (CPS) REP GTY1-8         2-880044236       KIT. COLLECTIVE PROTECT SYS (CPS) REP GTY1-8         2-880044236       KIT. COLLECTIVE PROTECT SYS (CPS) REP GTY1-8         2-880044236       KIT. DAMAGE CONTROL PETTY OFFICER (DCP0)9-72         2-880044236       KIT. DESMOKING EQUIPMENT-DC GTY 1-8         2-880044236       KIT. DESMOKING EQUIPMENT-DC GTY 1-8         2-880044248       KIT. ELECTRICAL REPAIR - DC GTY 1-8         2-880044248       KIT. ENGREGENCY COMMUNICATION-DC GTY 1-8         2-880044248       KIT. EMERGENCY COMMUNICATION-DC GTY 1-8         2-880044248       KIT. ENGINEERING SPACES - DC GTY 1-8         2-880044250       KIT. FIREFIGHTING/ACC         2-880044264       KIT. FIREFIGHTING/ACC         2-880044265       KIT. FIREFIGHTING/ACC         2-880044270       KIT. PORTABLE PUMP         2-880044270       KIT. PUPE PATCHING FAAI         2-880044270       KIT. PORTABLE PUMP         2-880044270       KIT. PUPE PATCHING - DC GTY 1-8         2-880044270       KIT. REPAIR LOCKER TOOL - DC GTY 1-8         2-88004427 | DCIDs having AEL: 2 880044203 / DAT       Baseline     Actual       DCRS-2     DCRS-3       DCRS-6     Save       Cancel | AGE CONTROL REP STATION<br>Compartment<br>REPAIR 2<br>REPAIR 3<br>REPAIR 5 |
| Characteristics                                                                                                    | Allowance                                                                                                    | e/Inventory                                                                |
| Record 1 of 31                                                                                                    | Recon                                                                                                    | d 1 of 3                                                                   |
| Delete Undelete Add Edit                                                                                                    | Delete Undelete Add Edit                                                                                                 | Exit                                                                       |

From the AEL tab located on the left hand side of the screen, select the Add button located on the bottom left hand side of the screen. A dialog box will appear requesting the user to enter the AEL number and Nomenclature. After entering required information, select Done, and information will now reside in DC OSIMS (W).

#### **Add New NIIN**

| DC-OSIMS 3.5.2 - DDG 0091 PINCKNEY | - [Main]     |                                                                                                    | _[8] ×                                               |  |
|------------------------------------|--------------|----------------------------------------------------------------------------------------------------|------------------------------------------------------|--|
| DCID AEL NIIN                      |              |                                                                                                    | Search NIIN Description:                             |  |
| Description                        | COG M        |                                                                                                    | AELs having NIIN: 014678854 / 4GASANLZRKT NAVSPEC/N7 |  |
| CAULKING IRON-WD TY 2              | 9Q           | 5120 002223241 E                                                                                                    |                                                      |  |
| CHALK ASSORTMENT, MA               | 9Q           | 7510 002826924 A                                                                                                    | AEL Nomenciature                                     |  |
| CHALK-MARKING WHITE                | 9Q           | 7510 002236706 G                                                                                                    | 2-880044260 KIT, GAS FREE ENGINEER - DC QTY 1-8      |  |
| CHEST-TOOL 36X26X20 IN             | 1H M         | 0000 LLCQA0086 E                                                                                                    |                                                      |  |
| CHISEL-COLD HAND                   | 9Q           | 5110 002218132 E                                                                                                    |                                                      |  |
| CLAMP, DAMAGE CONTROL              | 9Z           | 0099 014151022 E                                                                                                    |                                                      |  |
| CLAMP, DAMAGE CONTROL              | 92           | 0099 014161585 E                                                                                                    |                                                      |  |
| CLAMP, SPRING                      | 90           | 5120 U11215023 E                                                                                                    |                                                      |  |
| CLAMP C MED SED 8 IN               | 90           | 5120 000092050 E                                                                                                    |                                                      |  |
| CLAMP-C 6 IN                       | 90           | 5120 000403330 E                                                                                                    |                                                      |  |
| CLAMPING TOOL, STRAP               | 9Q           | Add NIIN                                                                                                    | ×                                                    |  |
| CLOTH-SILICA WELDER'S              | 9D           | E De la constante de la constante de la consta | Rava                                                 |  |
| COLLET-3/8 IN                      | 9G           | Description:                                                                                                    | Dave                                                 |  |
| CONNECTION-HOSE DBL M              | 9Z           | · · ·                                                                                                    | Cancel                                               |  |
| CONNECTION-INTERNATIONAL           | 9B           | COG: MC: ESC: NIIN                                                                                                    | SWIC-                                                |  |
| COTTER PIN ASSORTMENT              | 9Q           | 2 COS. MIC. 13C. NIIN.                                                                                                    |                                                      |  |
| COUPLING, HOSE, FEM                | 9Z           |                                                                                                    |                                                      |  |
| COUPLING, HOSE, 2.5 DBL FEM        | 92           | LII: Unit Price:                                                                                                    | Lot No Read                                          |  |
|                                    | 96           |                                                                                                    |                                                      |  |
|                                    | 90           |                                                                                                    | Mig Date Redd                                        |  |
| CYLINDER COMPRESSED                | 9G           | Last Updated by ? on ?                                                                                                    |                                                      |  |
| DISPENSER, PRESSURE                | 90           |                                                                                                    |                                                      |  |
| DRILL TWIST 1/4 IN                 | 9Q           | 5133 UU2279658 D                                                                                                    |                                                      |  |
| DRILL-ELEC PRTBL 1/2 IN            | 9Q           | 5130 002931849 E                                                                                                    |                                                      |  |
| EDUCTOR, 1 1/2 IN                  | 9B           | 4320 002170938 A                                                                                                    |                                                      |  |
| EDUCTOR, 4IN CON                   | 9C           | 4320 002568206 E                                                                                                    |                                                      |  |
| EDUCTOR, JET 1 1/2IN,2 1/2         | 9C           | 4320 011100299 E                                                                                                    |                                                      |  |
| ELECTRODE, CUTTING, T              | 9G           | 3449 U1325/641 T                                                                                                    |                                                      |  |
| ELECTRODE, COTTING, I              | 96           | 3449 U13257642 I                                                                                                    |                                                      |  |
| LRAGER-RUDDER                      | 50           | 7510 UU2237046 U                                                                                                    |                                                      |  |
| •                                  |              |                                                                                                    | •                                                    |  |
|                                    | Image        |                                                                                                    | Allowance/Inventory                                  |  |
| Rei                                | cord 1 of 38 | 86                                                                                                    | Record 1 of 1                                        |  |
| Delete Undelete Add Edit Evit      |              |                                                                                                    |                                                      |  |
|                                    |              |                                                                                                    |                                                      |  |
| Peadu                              |              |                                                                                                    |                                                      |  |

From the NIIN tab located on the left hand side of the screen, select the Add button located on the bottom left hand side of the screen. A dialog box will appear requesting the user to enter the NIIN information. After entering required information, select Done, and information will now reside in DC OSIMS (W).

### To Add a NIIN to an AEL

| DC-OSIMS 3.5.2<br>e Edit Reports                                                                                                    | - DDG 0091 PINCKNEY - [Main]<br>Tools Help                                                                                                    |                                                                                                    |                                                                                                    | _                                                                                                    |
|----------------------------------------------------------------------------------------------------|----------------------------------------------------------------------------------------------------|----------------------------------------------------------------------------------------------------|----------------------------------------------------------------------------------------------------|----------------------------------------------------------------------------------------------------|
| DCID                                                                                                    |                                                                                                    | Search AEL:                                                                                                    |                                                                                                    |                                                                                                    |
| AEL                                                                                                    | Nomenclature                                                                                                    | DCID                                                                                                    | NI                                                                                                    | IIN                                                                                                    |
| 2-880044203<br>2-880044218                                                                                                    | DAMAGE CONTROL REP STATION TOOLS X EQUIP(3DCR<br>DC RESCUE & ASSISTANCE/REENTRY LOCKER                                                                                                    | NIINs in AEL: 2-880044203                                                                                                    | / DAMAGE CONTROL REP STA                                                                                                    | TION TOOLS X                                                                                                    |
| 2-880044225<br>2-880044226                                                                                                    | KIT, ADAPTERS/CONNECTIONS-DC QTY 1-8<br>KIT, BANDING TOOL-DC QTY 1-8                                                                                                    |                                                                                                    | Description                                                                                                    | Page 🔺                                                                                                    |
| 2-880044236<br>-880044236<br>-880044238<br>-880044238<br>-880044243<br>-880044243<br>-880044243<br>-880044243<br>-880044250<br>-880044250<br>-880044254<br>-880044254<br>-880044254<br>-880044256<br>-880044256<br>-880044276<br>-880044276<br>-880044276<br>-880044276<br>-880044276<br>-880044276<br>-880044276<br>-880044276<br>-880044276<br>-880044276<br>-880044278<br>-880044278<br>-880044278<br>-880044278<br>-880044278<br>-880044278<br>-880044278<br>-880044278<br>-880044286<br>-880044286<br>-880044286<br>-880044289 | KIT, DULLECTIVE PROTECT SYS (CFS) REP 0171-8<br>KIT, DAMAGE CONTROL PETTY OFFICER (DCPO)-8-7<br>KIT, DEMACKING EQUIPMENT - DC OTY 1-8<br>KIT, DEWATERING EQUIPMENT - DC OTY 1-8<br>KIT, ELECTRICAL REPAR - DC OTY 1-8<br>KIT, ENERGENCY LIGHTING TO OTY 1-8<br>KIT, ENERGENCY LIGHTING TO OTY 1-9<br>KIT, ENGINEERING SS<br>MINING TO CONT 1-9<br>KIT, FIREFIGHTING/AC<br>KIT, FIREFIGHTING/AC<br>KIT, FIREFIGHTING/AC<br>KIT, FIREFIGHTING/AC<br>KIT, PREFIGHTING/AC<br>KIT, PIREFIGHTING/AC<br>KIT, PIREFIGHTING/AC<br>KIT, REPARCHING - DC OTY 1-8<br>KIT, REPARL COCKER TOOL - DC OTY 1-8<br>KIT, REPARL LOCKER TOOL - DC OTY 1-8<br>KIT, REPARL LOCKER TOOL - DC OTY 1-8<br>KIT, WELDING TOOL DC OTY 1-8<br>KIT, WELDING TOOL DC OTY 1-8<br>KIT, WELDING TOOL DC OTY 1-8<br>KIT, WELDING TOOL DC OTY 1-8<br>KIT, WELDING TOOL DC OTY 1-8<br>KIT, WELDING FOULPHENT - DC OTY 1-8<br>KIT, WELDING FOULPHENT - DC OTY 1-8<br>KIT, WELDING FOULPHENT - DC OTY 1-8<br>KIT, WELDING FOULPHENT - DC OTY 1-8<br>KIT, WELDING FOULPHENT - DC OTY 1-8<br>KIT, WELDING FOULPH | OD9002139 BATTERY, 9     OD9002139 BATTERY, 9     OD9057846 BATTERY, 0     OD9657845 BATTERY, N     OD9657845 BATTERY, N     UCQA0078 CABLE ASS     OD1741365 CANISTER, 1     OD2030217 EXTINGUISH     CABLE ASS     OD1741365 CANISTER, 1     OD2030217 EXTINGUISH     CABLE ASS     OD1741365 CANISTER, 1     OD2030217 EXTINGUISH     CABLE ASS     OD1741365 CANISTER, 1     OD2030217 EXTINGUISH     CABLE ASS     OD1741365 CANISTER, 1     OD2030217 EXTINGUISH     CABLE ASS     OD1741365 CANISTER, 1     OD2030217 EXTINGUISH     CABLE ASS     OD1741365 CANISTER, 1     OD2030217 EXTINGUISH     CABLE ASS     OD1741365 CANISTER, 1     OD2030217 EXTINGUISH     CABLE ASS     OD1741365 CANISTER, 1     CAA0455 KIT-ENERGE     ILC0A2455 KIT-ENERGE     ILC0A2456 KIT-F/ACCE     ILC0A2456 KIT-F/ACCE | V ALKALINE<br>IONRECHARGE (AA)<br>IONRECHARGE (AA)<br>IY CASUALTY PWR<br>OXYGEN GEN<br>IER.FIRE<br>R 51<br>R 51<br>R 51<br>INCH 51<br>INCH 51<br>ENCY COMM-DC<br>ENCY COMM-DC<br>ENCY COMM-DC<br>ENCY COMM-DC<br>ENCY COMM-DC<br>ESS PERSONNEL-D<br>ESS PERSONNEL-D<br>ESS PERSONNEL-D<br>ESS PERSONNEL-D<br>ESS PERSONNEL-D<br>ISS PERSONNEL-D<br>ISS PERSONNEL-D | $\begin{array}{c} 1.3 \\ 1.3 \\ 1.3 \\ 1.3 \\ 1.3 \\ 1.3 \\ 1.3 \\ 1.4 \\ 1.4 \\$ |
| •                                                                                                    |                                                                                                    | 1012723841 KIT-PORTAE                                                                                                    | Allowance/Inventory                                                                                                    | 1-4                                                                                                    |
|                                                                                                    | Record 1 of 31                                                                                                    |                                                                                                    | Record 1 of 86                                                                                                    |                                                                                                    |
| Delete Undel                                                                                                    | iete Add Edit                                                                                                    | Delete Undelete Add                                                                                                    | Edit                                                                                                    | E <u>x</u> it                                                                                                    |

Select the AEL on the left hand side of the screen. Select the NIIN tab on the right hand side of the screen and click on the Add button located under the list of NIINs. An Add AEL/NIIN Combination dialog box will appear. Click on the NIIN field and a popup list of all NIINs established in DC OSIMS (W) will appear. Scroll to the appropriate NIIN and highlight it. After selecting Done, the new AEL/NIIN combination will be present in DC OSIMS (W).

#### **Adding AEL/NIIN/DCID Combination**

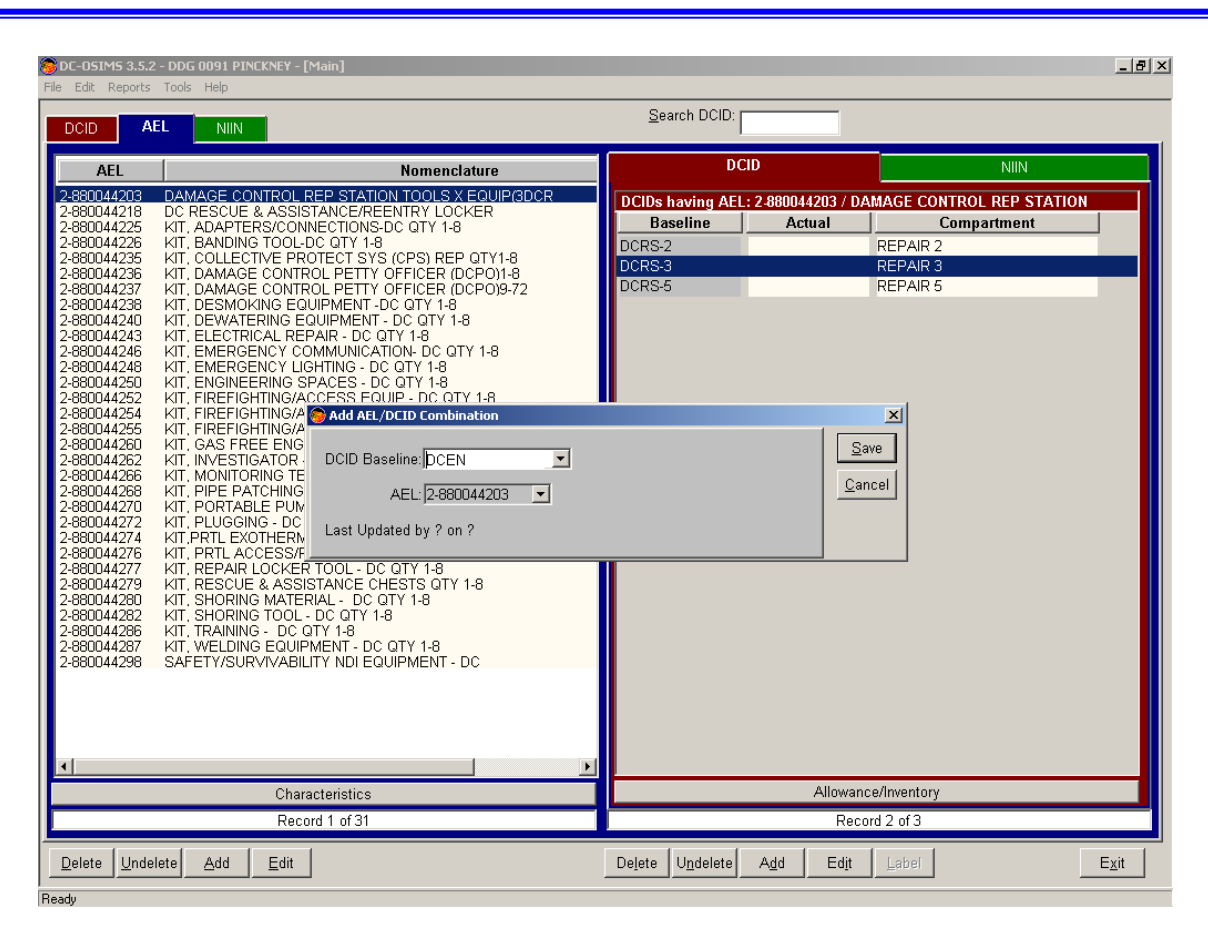

Click on the AEL tab located on the left hand side of the screen. Depending on whether user is adding a NIIN to an AEL, or adding the AEL to a DCID, select either the DCID or NIIN tab located on the right hand side. Select the "Add" button located on the bottom right hand side. Make the appropriate updates and select "Done" to save changes.

#### **Setting Allowance / OnHand Allowance**

| OC-OSIMS 3.0 CG 0070 LAKE ERIE - [Main]     Elle Edit Records Reports Tools Help     DCID AEL NIIN -                                                                                                    | _ 8 ×      |
|----------------------------------------------------------------------------------------------------|------------|
| AEL       Allowance/On Hand         2-880044255       AEL: 2-999999999 / NEW ITEM         2-880044260       NIIN: 999999999 / NEW ITEM         2-880044261       NIIN: 999999999 / NEW NIIN ITEM         2-880044262       Add Allowances         2-880044276       OCID Baseline:       DC02         2-880044276       OCID Baseline:       DC02         2-880044276       Allowance Qty:       DC00         2-880044276       OCO2       REPAIR 2         2-880044276       Ship's Remarks:       DC03         2-880044276       Ship's Remarks:       DC05         2-880044280       User ID:       DCEM         2-880044280       User ID:       DCEM         2-880044280       Dcen       Pdated:         2-880044280       Dcen       Done         2-880044280       Dcen       NIIN:         2-880044280       Dcen       Dcen         2-880044280       Dcen       Dcen         2-880044280       Dcen       Dcen         2-880044280       Dcen       Dcen         2-880044280       Dcen       Dcen         2-880044280       Dcen       Dcen         2-880044280       Dcen       Dcen |            |
| Delete Undelete Add Edit Delete Undelete Add Edit E2                                                                                                    | <u>çit</u> |

After establishing the AEL/NIIN relationship in DC OSIMS, click on the Allowance tab located on the right hand side of the screen. The Allowance/Onhand Screen will appear. Click on the DCID Baseline field and a list of available DCIDs (Repair Lockers) will appear. Select the appropriate DCID. After entering in the appropriate allowance quantity, onhand quantity, due quantity, and ship's remarks, select Done. The allowance information will now be established for the AEL/NIIN to DCID relationship.

## **Adding/Deleting Users**

| DCID AEL SININ                                                                                                    |  |  |  |  |  |  |  |
|----------------------------------------------------------------------------------------------------|--|--|--|--|--|--|--|
| DCID AEL SNIN S                                                                                                    |  |  |  |  |  |  |  |
| AEL       Nomenc       DCID       NIN         2-880044203       DAMAGE CONTROL REP STATION TOOLS:       DCIDs having AEL: 2 880044230 / KIT, CBR PERSONNEL         2-880044225       KIT, ADAPTERS/CONNECTIONS-DC QTY 1-8       DCIDs having AEL: 2 880044230 / KIT, CBR PERSONNEL         2-880044226       KIT, GA       Administration / Users       Compartment         2-880044229       KIT, CE       Administration / Users       Compartment         2-880044229       KIT, CE       Save       Add         2-880044229       KIT, CE       ead       Read Only       read       nd         2-880044230       KIT, CE       ead       Read Only       read       nd         2-880044242       KIT, CE       ead       Read Only       read       nd         2-880044240       KIT, CE       ead       Ship User       user       nd         2-880044242       KIT, EL       ead       Ship Manager       dcosims       DCOSIM       Delete         2-880044245       KIT, EL       ead044245       KIT, EL       ead044245       fit       fit         2-880044245       KIT, EL       ead044245       fit       fit       fit         2-880044245       KIT, EL       ead044245       fit       fit |  |  |  |  |  |  |  |
| Characteristics Allowances                                                                                                    |  |  |  |  |  |  |  |
| Record 6 of 33 Record 2 of 3                                                                                                    |  |  |  |  |  |  |  |
| Delete Undelete Add Edit Delete Undelete Add Edit Exit                                                                                                    |  |  |  |  |  |  |  |

Includes information on the authorized users including User Name, Level, Password, User ID, and Update Date. Assigning Users to DC OSIMS (W). From Main Tool Bar, select Tools, Administration, and Users. The Administration / Users Screen will appear. From this screen, the user has the ability to Add and Delete Users (at their level or lower). When adding a new user, the User Name, Level of Access, and Password need to be assigned. After adding the new user, select "Save", and click on "Done" to complete the transaction. Users can be deleted by highlighting the appropriate User Name and selecting the "Delete" button.

## **Changing Password**

| 🛞 DC-OSIMS 3.0 CG 0070 LAKE ERIE - [Main]<br>File Edit Records Reports Tools Help                                                                                                    |                                                                                                    |                                                                                            | <u>_ 6 ×</u>                                                                                                    |
|----------------------------------------------------------------------------------------------------|----------------------------------------------------------------------------------------------------|--------------------------------------------------------------------------------------------|----------------------------------------------------------------------------------------------------|
|                                                                                                    |                                                                                                    | Search NIIN Description:                                                                   |                                                                                                    |
| DescriptionCCGASKET.COVER, SHEET9ZGASKET.HOSE 1 1/2 IN9QGASKET.HOSE 1 562 IN9ZGASKET.HOSE 2 1/2 IN9QGASKET.HOSE 2 1/2 IN9QGASKET.HOSE 2 1/2 IN9QGASKET.WASHER 3IN-RUBBER:9QGASKET.WASHER 3IN-RUBBER:9QGASKET.WASHER 4IN-RUBBER:9QGASKET.WASHER 4IN-RUBBER:9QGLOVES-CLOTH9QGLOVES-DIVERS9QGLOVES-DIVERS9ZGLOVES-DIVERS SZ LRG9QGLOVES-TOXILOGICAL.SZ M9QGLOVES-TOXILOGICAL.SZ XL9QGLOVES-WELDERS9ZGLOVES-WELDERS, SZ L9QGLOVES-WELDERS, SZ M9QGOGGLES-INDUSTRIAL9Q | OG       MC       FSC       Image: Signal conduction of the second of the second of | AELs having NIIN: 00239 AEL 2-880044240 KIT, DEW 2-880044270 KIT, POR 2-880044277 KIT, REP | 1873 / GASKET,HOSE 1 1/2 IN<br>Nomencia<br>WATERING EQUIPMENT - DC QTY 1-8<br>ITABLE PUMP ACCESSORIES-DC Q<br>AIR LOCKER TOOL - DC QTY 1-8<br>UE & ASSISTANCE CHESTS QTY 1 |
| Record 164 of 551                                                                                                    | 1                                                                                                    | R                                                                                          | Record 1 of 4                                                                                                    |
| Delete Undelete Add Edit                                                                                                    |                                                                                                    | Delete Undelete Ad                                                                         | d Ed <u>i</u> t <u>Ex</u> it                                                                                                    |

From the Main Tool Bar, select Tools, Administration, Change Password. A screen will appear prompting the user to 'Enter Old Password', 'Enter New Password' and 'Confirm New Password'. After entering required information, the user selects "OK" to complete the transaction. The new password will now be in effect.

#### **Characteristics Bar**

|                       |                                                                                                    | Search AEL                                                            |                                                               |
|-----------------------|----------------------------------------------------------------------------------------------------|-----------------------------------------------------------------------|---------------------------------------------------------------|
|                       | AEL Nomenc                                                                                                    | DCID                                                                  | NIIN                                                          |
| Press Characteristics | 2880044237         KIT. DAMAGE CONTROL PETTY OFFICER (           2880044238         KIT. DESMOKING EQUIPMENT -DC QTY 1.8           2880044242         KIT. DEWATERING EQUIPMENT -DC QTY 1.8           2880044242         KIT. ELECTRICAL CABLE REPAIR - DC QTY 1.8           2880044242         KIT. ELECTRICAL CABLE REPAIR - DC QTY 1.8           2880044245         KIT. ELECTRICAL REPAIR - DC QTY 1.8           2880044246         KIT. ELECTRICAL REPAIR - DC QTY 1.8           2880044246         KIT. EMERGENCY LIGHTING - DC QTY 1.8           2880044250         KIT. EMERGENCY LIGHTING - DC QTY 1.8           2880044250         KIT. FIREFIGHTING/ACCESS EQUIP - DC Q           2880044250         KIT. FIREFIGHTING/ACCESS EQUIP - DC Q           2880044250         KIT. FIREFIGHTING/ACCESS EQUIP - DC Q           2880044250         KIT. FIREFIGHTING/ACCESS EQUIP - DC Q           2880044250         KIT. NONTORING ETAM. CERS. DC CTY 1.8           2880044250         KIT. NONTORING ETAM. CER - DC CTY 1.8           2880044250         KIT. PORTABLE PUMP ACCESSORIES-DC I           2880044250         KIT. PORTABLE PUMP ACCESSORIES-DC I           2880044270         KIT. PORTABLE PUMP ACCESSORIES-DC I           2880044271         KIT. PORTABLE PUMP ACCESSORIES-DC I           2880044272         KIT. PRELEXOTHERMIC CUTTING UNIT (PE | DCIDs having AEL: 2:880044<br>Baseline Actual<br>DC02<br>DC03<br>DC05 | 252 / KIT,<br>Compartment<br>REPAIR 2<br>REPAIR 3<br>REPAIR 5 |
| Bor                   | Characteristics                                                                                                    | Allow                                                                 | ances                                                         |
|                       | Record 16 of 34                                                                                                    | Recor                                                                 | d 1 of 3                                                      |
|                       | Delete Undelete Add Edit                                                                                                    | Delete Undelete Add                                                   | Ed <u>i</u> t E <u>x</u> it                                   |

To view the characteristics data from the AEL, select the AEL tab located on the top left hand side of the screen. Highlight the desired AEL/Kit and press the gray shaded Characteristics bar located under the list of AELs. The Characteristics Data from the AEL header will be displayed. The characteristics data reflected from this screen can be printed from the Report, AEL Characteristics option. See page 43.

| 🛞 DC-OSIMS 3.0 CO                                                                      | G 0070 LAKE ERIE - [Main]                                                                                                    |                                                                                     | _ B ×                       |
|----------------------------------------------------------------------------------------|----------------------------------------------------------------------------------------------------|-------------------------------------------------------------------------------------|-----------------------------|
| File Edit Records                                                                      | Reports Tools Help                                                                                                    |                                                                                     |                             |
|                                                                                        |                                                                                                    | Search AEL:                                                                         |                             |
| AEL                                                                                    | Nomenc                                                                                                    | DCID                                                                                | NIIN                        |
| 2-880044237<br>2-880044238                                                             | Characteristics for AEL 2-880044252                                                                                                    |                                                                                     | i ment                      |
| 2-880044240<br>2-880044242<br>2-880044243<br>2-880044245<br>2-880044246<br>2-880044248 | KIT REQUIRED FOR DAMAGE CONTROL EMERGE<br>STOWED IN THE DAMAGE CONTROL REPAIR ST<br>FIREFIGHTING DAMAGE CONTROL REPAIR STA<br>RESPONSIBILITY WITH THE COMMANDING OFF<br>REFER TO DAMAGE CONTROL TOOLS X EQUIPM                         | ENCIES AND TO BE<br>ATION OR THE<br>TION AREA OF<br>ICERS APPROVAL.<br>IENT AEL FOR |                             |
| 2-880044250<br>2-880044252<br>2-880044255<br>2-880044260<br>2-880044260                | TOTAL NUMEER OF KITS REQUIRED FOR THE DU<br>STATIONS. ORDER ALL ITEMS INDIVIDUALLY.<br>ALL CHANGES TO THIS AEL MUST BE ENDORSE<br>AND APPROVED BY NAVSEA DAMAGE CONTRO<br>NOTE I ITEMS TO BE STOWED TOGETHER AS A<br>IMMEDIATE ACCESS. | C REPAIR<br>D BY THE TYCOM<br>JL IN WRITING.<br>KIT FOR                             |                             |
| 2-880044266<br>2-880044268<br>2-880044270<br>2-880044272<br>2-880044274                | NOTE 2 STENCIL BAG-FF/ACCESS EQUP IN TWO<br>LETTERS. UTILIZE BAG DESIGNATED OR EQUAL<br>NOTE 3 MANUFACTURE FABRICATE ASSEMBLI<br>LOCALLY.<br>NOTE 4 THIS ADDITIONAL DAMAGE CONTROL.<br>BE PEODURED EFOOM NAUSEA TO BE FET OPERAT       | DINCH<br>E OR PREPARE<br>EQUIPMENT WILL                                             |                             |
| ×1                                                                                     | SHIPS AS FUNDS ARE AVAILABLE.                                                                                                    |                                                                                     | Done                        |
|                                                                                        |                                                                                                    |                                                                                     |                             |
| <u>D</u> elete <u>U</u> nde                                                            | lete <u>A</u> dd <u>E</u> dit                                                                                                    | Delete Undelete Add                                                                 | Ed <u>i</u> t E <u>x</u> it |
| Ready                                                                                  |                                                                                                    |                                                                                     |                             |
| Start Micro                                                                            | soft Po 🙀 Joy Hursey 🕎 Microsoft W 🐺 admin                                                                                                    | 🖉 DC-OSIMS                                                                          | 👽 🍕 🔓 🏧 😵 3:37 PM           |

41

#### **Image View Bar**

|               | DCID AEL NIIN             |              | Search NIIN<br>Description:                      |      |
|---------------|---------------------------|--------------|--------------------------------------------------|------|
|               | Description               | COG MC FSC   | AELs having NIIN: 000583737 / SHORE STEEL DC 3-5 | FT M |
|               | SCRAPER-SHIP CRBN STL     | 9Q 5110 0024 | AEL                                              | mone |
|               | SCREWDRIVER-FLAT TIP      | 9Q 5120 0076 | ALL NU                                           | menc |
|               | SCREWDRIVER-FLT 3/8X10IN  | 9Q 5120 0029 | 2-880044280 KIT, SHORING MATERIAL - DC QTY 1     | -8   |
|               | SCREWDRIVER-FLT TIP 5/16  | 90 5120 0023 |                                                  |      |
|               | SCREWDRIVER-FLT TIP 6 IN  | 90 5120 0027 |                                                  |      |
|               | SCRIBER-MCHST SMAL PNT    | 90 5120 0022 |                                                  |      |
|               | SEAL-STL STRP 1-2 STRP    | 9Z 5340 0024 |                                                  |      |
|               | SHEARS-TAILOR 12 IN       | 90 5110 0022 |                                                  |      |
|               | SHEET-RUBBER SOLID        | 97 5330 0024 |                                                  |      |
|               | SHIELD ARC VIEWING        | 9G 4240 0132 |                                                  |      |
|               | SHIELD SAFETY RECUP       | 9G 4933 0133 |                                                  |      |
|               | SHIELD-WUDB HND HELD      | 90 4240 0022 |                                                  |      |
|               | SHORE STEEL DC 3-5 ET MX  | 1H 2090 0004 |                                                  |      |
|               | SHORE STEEL DOIG 11 FT MX | 1H 2090 0005 |                                                  |      |
|               | SHOVEL-SCOOP              | 90 5120 0018 |                                                  |      |
|               | SIAMESE CONN-2WAY         | 90 4210 0024 |                                                  |      |
|               | SIGN BIOLOGICAL           | 18 0000 0.02 |                                                  |      |
|               | SIGN CHEMICAL             | 14 0000 110  |                                                  |      |
|               | SIGN BADIOLOGICAL         | 14 0000 110  |                                                  |      |
|               |                           | 14 0000 110  |                                                  |      |
|               |                           | 90 6950 0095 |                                                  |      |
|               |                           | 90 5120 0021 |                                                  |      |
|               | SUP JOINT-PEIERS, COMB    | . 90         |                                                  |      |
| Press Image   |                           |              |                                                  |      |
| i ress innige | Image                     |              | Allowance                                        |      |
| Bar           |                           |              |                                                  |      |
| Dui           | Record 427 (              | of 551       | Record 1 of 1                                    |      |

To view a picture of the item, select the NIIN tab located on the top left hand side of the screen. Highlight the desired NIIN and press the gray shaded Image bar located under the list of NIINs. An image from the NAVSEA 03G Inventory Aid Booklet for Damage Control Equipment (NAVSEA S5090-BL-DCB-010) will be displayed. The NIIN image can also be printed on the Inventory Aid Report. See page 46 for details.

| OC-OSIMS 3.0 CG 0070 LAKE ERIE - [Ma<br>File Edit Records Reports Tools Help                                                                                                    | in]                                                                                                    |                                                                                                    |                                     |
|----------------------------------------------------------------------------------------------------|----------------------------------------------------------------------------------------------------|----------------------------------------------------------------------------------------------------|-------------------------------------|
|                                                                                                    |                                                                                                    | Search NIIN<br>Description:                                                                                         |                                     |
| Description<br>SCRAPER-SHIP CRBN STL<br>SCREWDRIVER-FLAT TIP<br>SCREWDRIVER-FLAT TIP<br>SCREWDRIVER-FLT 38X10IN<br>SCREWDRIVER-FLT TIP 5/16<br>SCREWDRIVER-FLT TIP 5/16<br>SCREWDRIVER-FLT TIP 5/16<br>SCREWDRIVER-FLT TIP 5/16<br>SCREWDRIVER-FLT TIP 5/16<br>SCREWDRIVER-FLT TIP 5/16<br>SCREWDRIVER-FLT 10 5/16<br>SHELD-SCREWDRIVER<br>SHELD-SCREWDRIVER<br>SHELD-SCREWDRIVER<br>SHORE STEEL DC 3-5 FT MX<br>SHORE STEEL DC 3-5 FT MX<br>SHOVELSCOOP<br>SIAMESE.CONN-ZWAY<br>SHOR ESTEEL DC 6-11 FT MX<br>SHOVELSCOOP<br>SIAMESE.CONN-ZWAY<br>SHOR ESTEEL DC 6-11 FT MX<br>SHOVELSCOOP<br>SIAMESE.CONN-ZWAY<br>SHOR ESTEEL DC 6-11 FT MX<br>SHOVELSCOOP<br>SIAMESE.CONN-ZWAY<br>SHOR LOGICAL<br>SIGN UNEXPLODED MUNITION<br>SILICONE COMPOUND<br>SLIP.JOINT-PLIERS, COMB | COG         MC         FSC         P           90         5110         0024           90         5120         0025           90         5120         0025           90         5120         0025           90         5120         0025           90         5120         0025           90         5120         0027           90         9100         000533737-500           92         90         1         000533737-500           90         90         1         1           10         90         5         5           90         5         10000         1           111         114         114         5           114         114         0000         1           114         114         0000         1           114         114         0000         1           114         114         114         114           114         114         114         114           115         114         114         114           115         115         115         115           114         114 <th>AELs having NIIN: 000583737 / SHORE STEEL<br/>AEL<br/>2-380044280 KIT, SHORING MATERIAL - DC<br/>ORE STEEL DC 3-5 FT X</th> <th>DC 3-5 FT MX<br/>Nomencia<br/>CTY 1-8</th> | AELs having NIIN: 000583737 / SHORE STEEL<br>AEL<br>2-380044280 KIT, SHORING MATERIAL - DC<br>ORE STEEL DC 3-5 FT X | DC 3-5 FT MX<br>Nomencia<br>CTY 1-8 |
| Image<br>Record 427 o                                                                                                    | 1551                                                                                                    | Allowance<br>Record 1 of 1                                                                                          |                                     |
| Delete Undelete Add Ed                                                                                                    | t                                                                                                    | Delete Undelete Add Edit                                                                                            | E <u>x</u> it                       |

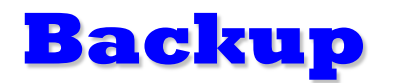

This feature is only available from the Ship Manager or higher logon access.

The Backup feature of DC OSIMS (W) allows a ship's configuration data base to be backed up to a diskette, hard drive, zip drive, or network location. The advantage of keeping a backup diskette of your data is to have recent data in the event of computer failure which may cause loss of data on your hard drive.

From the main tool bar, go to File, Backup. After selecting this option, a confirmation window will appear asking "Do you want to backup the current database?" Select "Yes" to continue. The next screen to appear will be the "Browse for Folder" to select the designation directory where the user wants the backup database to be stored. Highlight the appropriate directory, i.e., A: , to store to floppy and ensure that diskette is in disk drive. Click "OK" to continue.

Another confirmation box will appear asking user "Backup active database to A:\?" Select "Yes" to continue. During the backup process a screen will be displayed indicating the program is "initializing backup, please be patient". The backup process will take a few minutes, or longer, depending on size of ship installed.

After completion, the system will notify user that the backup was successful. Click "OK" to return to the main screen of DC OSIMS (W).

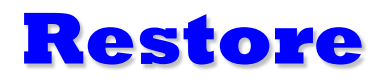

This feature is only available from the Ship Manager or higher logon access.

To restore the backup database, go to File, Restore. A confirmation box will appear asking user "Do you want to restore the current database from backup?" Click "Yes" to continue.

The next dialog box to appear shows the restore status bar. The user must enter their password and click "Go" to continue. A window's dialog box will appear. The user must highlight the appropriate drive or folder where the backup file is located, i.e., A:\. After highlighting the backup file, *Shiphull.ob*, click "Open" to continue.

Another confirmation box will appear ensuring user of selected options. Click "Yes" to continue. After completion, system will notify user that the Restore was successful. Click "OK" to return to the main screen of DC OSIMS (W).

## **Import COSAL Data**

This feature is only available from the Ship Manager or higher logon access.

The COSAL option is used to update the Damage Control data with NAVSEA approved changes. These updates will be provided on disk to the ship once or twice a year for upload into existing DC data bases (or when revisions to DC AELs occur). The updates will not effect all fields in the data base. Any inventories entered into the on hand quantity or due quantity field will be left alone. Any ship remarks input by ship personnel will not be effected by the COSAL updates.

Select this option from Tools, Import, COSAL. The "Select COSAL Database to Import"screen will appear. Go to *A:*\ (or location where the COSAL database resides) and highlight appropriate file name. Click "Open" to continue. The COSAL Import Screen will appear, indicating the number of records being either Added, Modified, Deleted, or Ignored. After completion of the COSAL import, a dialog box will appear indicating that the COSAL Import Completed. Click "OK" to continue.

The next dialog box will appear, asking User "Do you want to see the import results". Click "Yes" to review online, or "No" to continue to Main Screen of DC OSIMS (W).

The report can also be viewed using Notepad, Word, or Excel. The report is located under C:\DCOSIMSW\COSALRPT.TXT.

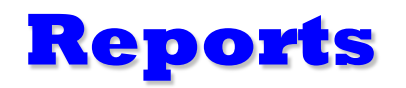

**Inventory Aid Report**. The first report option is Inventory Aid. The Inventory Aid displays the DC AEL kit and all the NIINs/NICNs relative to the kit within a specific DC Work Center. The user has the option of displaying either one, all, or a combination of Kits desired. The allowance and on hand quantity data are omitted from the Inventory Aid in order to force an accurate inventory count.

- ∠ From the Tool Bar located at the top of the screen, select Reports. Select Inventory Aid Report. The user can select all DCIDs/AELs by clicking on the >> button or highlight the individual DCID/AEL combination and click on the > button. The DCID/AEL selected will appear in the right-hand box. Multiple DCIDs/AELs can be selected.
- ∠ After the desired DCID/AEL(s) are displayed in the right-hand box, the user has the option to Print, Preview or Cancel the Summary by Work Report. (Example shown on page 47).

Ship Manager and above level access allows the user the option of printing allowance and on hand quantities on the Inventory Aid Sheet. To print out the Inventory Aid Report with this data, select by clicking the box labeled Print Allowance Quantities. (Example shown on page 48).

Another option available with the Inventory Aid Report is the ability to print NIIN images on the report. To print out the Inventory Aid Report with the NIIN images, select by clicking the box labeled Print NIIN Images. (Example shown on page 49).

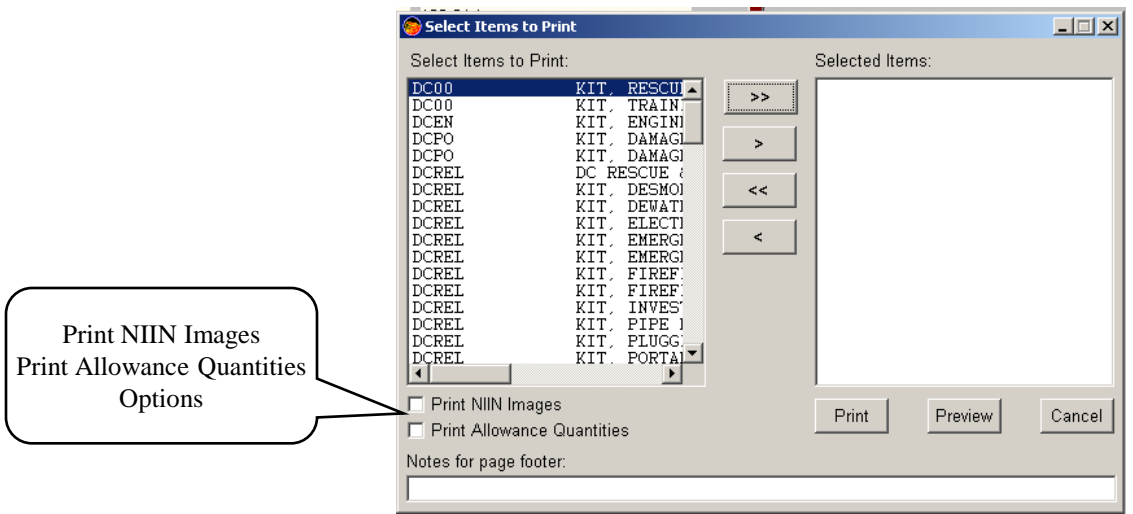

## **Inventory Aid Report** (No Allowances)

|            |                            | USS PI     | NCKNEY/R2314  | 5               |                  |
|------------|----------------------------|------------|---------------|-----------------|------------------|
| 2-Jun-2005 |                            | I          | inventory Aid |                 | Page 1 of 1      |
| DCID Basel | ine: DCRS-2 DCID           | Actual:    |               |                 |                  |
| А          | EL: 2-880044262 Nomenc     | lature: KI | , INVESTIGATO | DR - DC QTY 1-8 |                  |
| NIIN       | Description                | Page       | Location      | Bin Loc         | On Hand Quantity |
| 002932379  | BAG TOOL SATCHEL           | 18-1       | REPAIR 2      |                 |                  |
| 005291889  | CARRIER, TOOL INVESTI BELT | 18-1       | REPAIR 2      |                 |                  |
| 012813775  | FLASHLIGHT                 | 18-1       | REPAIR 2      |                 |                  |
| 000095044  | HALLIGAN TOOL              |            | REPAIR 2      |                 |                  |
| LLCQA2457  | KIT-INVESTIGATOR DC        | 18-1       | REPAIR 2      |                 |                  |
| LLCJA1884  | MESSAGE BLANKS             | 18-1       | REPAIR 2      |                 |                  |
| 009357136  | PEN-BALL POINT BLACK       | 18-1       | REPAIR 2      |                 |                  |
| LLCQA2201  | PP-GLOVES,FIREMN           | 18-1       | REPAIR 2      |                 |                  |
| 014765024  | PP-GLOVES, FIREMN SZ L     | 18-1       | REPAIR 2      |                 |                  |
| 014765036  | PP-GLOVES, FIREMN SZ XXL   | 18-2       | REPAIR 2      |                 |                  |
| 014765017  | PP-GLOVES, FIRMN SZ M      | 18-2       | REPAIR 2      |                 |                  |
| 014765010  | PP-GLOVES,FIRMN SZ S       | 18-2       | REPAIR 2      |                 |                  |
| 014764994  | PP-GLOVES, FIRMN SZ X-SM   | 18-2       | REPAIR 2      |                 |                  |
| 014765031  | PP-GLOVES, FIRMN SZ XL     | 18-2       | REPAIR 2      |                 |                  |
| 002211886  | TAPE-MEAS SOUNDG 50 FT     | 18-2       | REPAIR 2      |                 |                  |
| 004236728  | WRENCH ADJUSTABLE          | 18-2       | REPAIR 2      |                 |                  |
| LLCJA1883  | WRENCH DOGGING             | 18-2       | REPAIR 2      |                 |                  |

## **Inventory Aid Report** (Allowances)

|            |                                       | US            | SF  | PINCKNEY/R23145  |          |            |        |          |               |             |
|------------|---------------------------------------|---------------|-----|------------------|----------|------------|--------|----------|---------------|-------------|
| 2-Jun-2005 | · · · · · · · · · · · · · · · · · · · |               |     | Inventory Aid    |          |            |        |          |               | Page 1 of 1 |
| DCID Base  | line: DCRS-2                          | DCID Actual:  |     |                  |          |            |        |          |               |             |
|            | AEL: 2-880044262                      | Nomenclature: | K   | IT, INVESTIGATOR | - DC QTY | 1-8        |        |          |               |             |
| NIIN       | Description                           | Pa            | ige | Location         | Bin Loc  | OSI<br>Alw | D<br>Q | ue<br>ty | On<br>Hand UI | Updated     |
| 002932379  | BAG TOOL SATCHEL                      | 18            | -1  | REPAIR 2         |          |            | 1      | 0        | 1 EA          | 04/04/2005  |
| 005291889  | CARRIER, TOOL INVES                   | TI BELT 18    | -1  | REPAIR 2         |          |            | 2      | 0        | 2 EA          | 04/04/2005  |
| 012813775  | FLASHLIGHT                            | 18            | -1  | REPAIR 2         |          |            | 2      | 0        | 2 EA          | 04/04/2005  |
| 000095044  | HALLIGAN TOOL                         |               |     | REPAIR 2         |          |            | 0      | 0        | EA            |             |
| LLCQA2457  | KIT-INVESTIGATOR DO                   | : 18          | -1  | REPAIR 2         |          |            | 1      | 0        | 1 KT          | 04/04/2005  |
| LLCJA1884  | MESSAGE BLANKS                        | 18            | -1  | REPAIR 2         |          |            | 1      | 0        | 1 PD          | 04/04/2005  |
| 009357136  | PEN-BALL POINT BLAC                   | к 18          | -1  | REPAIR 2         |          |            | 1      | 0        | 1 DZ          | 04/04/2005  |
| LLCQA2201  | PP-GLOVES, FIREMN                     | 18            | -1  | REPAIR 2         |          |            | 1      | 0        | 1 PR          | 04/04/2005  |
| 014765024  | PP-GLOVES, FIREMN S                   | ZL 18         | -1  | REPAIR 2         |          |            | 0      | 0        | 0 PR          | 04/04/2005  |
| 014765036  | PP-GLOVES, FIREMN S                   | Z XXL 18      | -2  | REPAIR 2         |          |            | 0      | 0        | 0 PR          | 04/04/2005  |
| 014765017  | PP-GLOVES, FIRMN SZ                   | M 18          | -2  | REPAIR 2         |          |            | 0      | 0        | 0 PR          | 04/04/2005  |
| 014765010  | PP-GLOVES, FIRMN SZ                   | S 18          | -2  | REPAIR 2         |          |            | 0      | 0        | 0 PR          | 04/04/2005  |
| 014764994  | PP-GLOVES, FIRMN SZ                   | X-SM 18       | -2  | REPAIR 2         |          |            | 0      | 0        | 0 PR          | 04/04/2005  |
| 014765031  | PP-GLOVES, FIRMN SZ                   | XL 18         | -2  | REPAIR 2         |          |            | 0      | 0        | 0 PR          | 04/04/2005  |
| 002211886  | TAPE-MEAS SOUNDG                      | 50 FT 18      | -2  | REPAIR 2         |          |            | 2      | 0        | 2 EA          | 04/04/2005  |
| 004236728  | WRENCH ADJUSTABLE                     | E 18          | -2  | REPAIR 2         |          |            | 1      | 0        | 1 EA          | 04/04/2005  |
| LLCJA1883  | WRENCH DOGGING                        | 18            | -2  | REPAIR 2         |          |            | 1      | 0        | 1 EA          | 04/04/2005  |

### **Inventory Aid Report** (Images)

|                                   | USS PINCK        | NEY/R23145   |                    | _           |
|-----------------------------------|------------------|--------------|--------------------|-------------|
| 2-Jun-2005                        | Invento          | ry Aid       |                    | Page 1 of 3 |
| DCID Baseline: DCRS-2             | DCID Actual:     |              |                    |             |
| AEL: 2-880044262                  | Nomenclature: K  | IT, INVESTIC | GATOR - DC QTY 1-8 |             |
| NIIN                              | Page             | Bin          | On Hand Oversite   |             |
| Description                       | Location         |              | On Hand Quantity   |             |
| 002932379<br>BAG TOOL SATCHEL     | 18-1<br>REPAIR 2 |              |                    |             |
| 005291889                         | 18-1             |              |                    | <b>↓</b>    |
| CARRIER, TOOL INVESTI BELT        | REPAIR 2         |              |                    |             |
| 012813775<br>FLASHLIGHT           | 18-1<br>REPAIR 2 |              |                    |             |
| 000095044                         |                  |              |                    |             |
| HALLIGAN TOOL                     | REPAIR 2         |              |                    |             |
| LLCQA2457<br>KIT-INVESTIGATOR DC  | 18-1<br>REPAIR 2 |              |                    |             |
| LLCJA1884<br>MESSAGE BLANKS       | 18-1<br>REPAIR 2 |              |                    |             |
| 009357136<br>PEN-BALL POINT BLACK | 18-1<br>REPAIR 2 |              |                    | 5/16"       |
| LLCQA2201<br>PP-GLOVES,FIREMN     | 18-1<br>REPAIR 2 |              |                    |             |

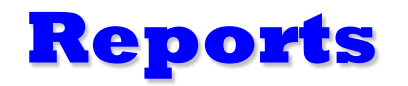

**Summary Reports**. The second report option is Summary Reports. These are Summary by Work Center, Summary by AEL, Redistribution Review, Shortage Report and Excess Report.

- Summary by DCID (Work Center) provides reports of DC Kits and associated items for individual Repair Stations. This report allows the user to select and produce a summary report of equipment in the database within one or multiple Work Centers. The report also displays individual and extended unit prices for individual equipment as well as the total dollar value.
  - ∠ From the Tool Bar located at the top of the screen, select Reports. Select Summary Reports, then select Summary by DCID. The user can select all DCIDs by clicking on the >> button or highlight the individual DCID (Workcenter) and click on the > button. The DCID selected will appear in the right-hand box. Multiple DCIDs can be selected.
  - ∠ After the desired DCID(s) are displayed in the right-hand box, the user has the option to Print, Preview or Cancel the Summary by Work Report.

(Example shown on page 51)

- Summary by AEL provides reports of DC Kits and associated items for individual AELs. This report allows the user to select and produce a summary report of equipment in the database within one or multiple AELs. The report also displays individual and extended unit prices for individual equipment as well as the total dollar value.
  - ∠ From the Tool Bar located at the top of the screen, select Reports. Select Summary Reports, then select Summary by AEL. The user can select all AELs by clicking on the >> button or highlight the individual AEL and click on the > button. The AEL selected will appear in the right-hand box. Multiple AELs can be selected.
  - ∠ After the desired AEL(s) are displayed in the right-hand box, the user has the option to Print, Preview or Cancel the Summary by Work Report.

(Example shown on page 52)

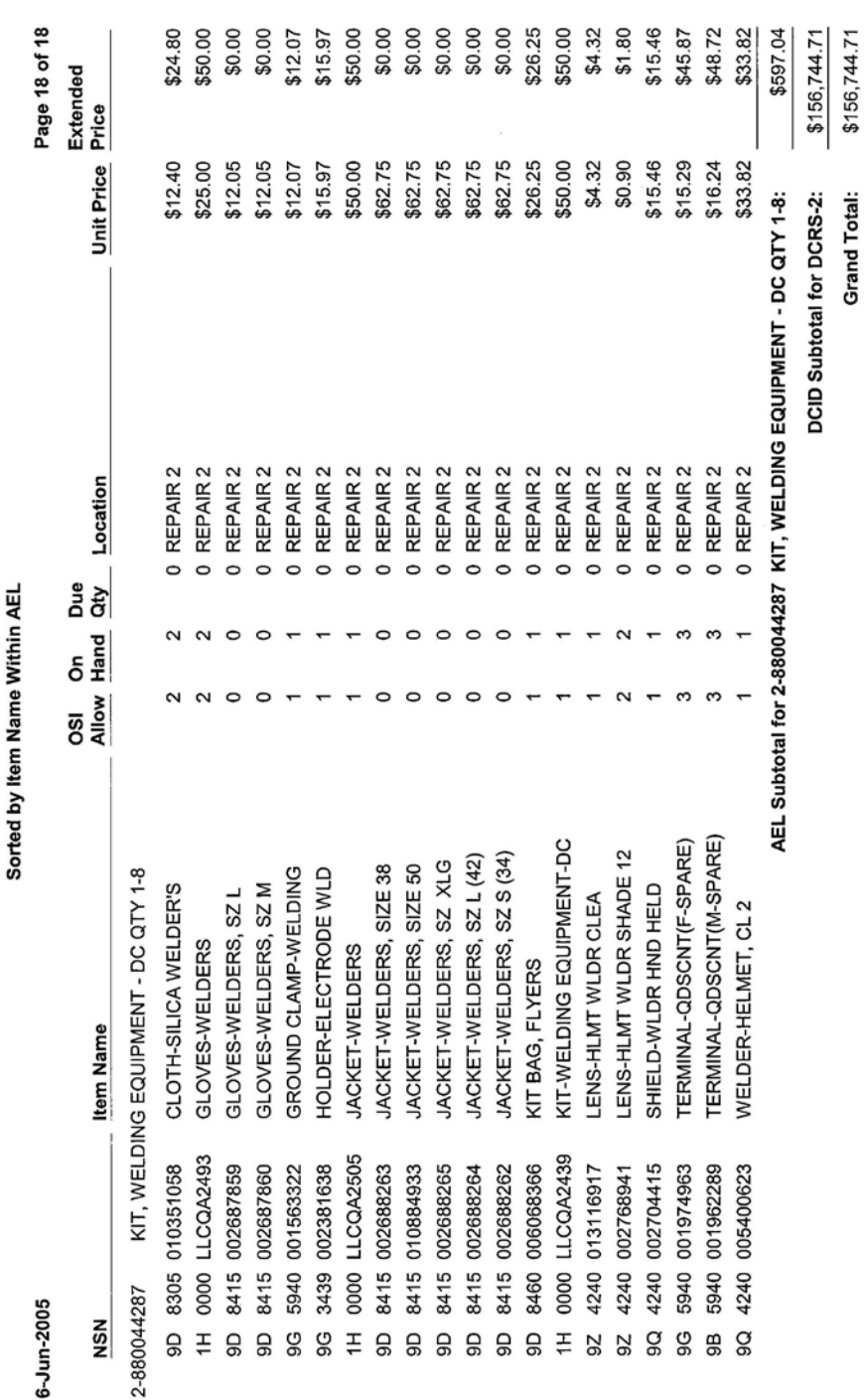

**OSI Material Requirements For USS PINCKNEY/R23145** DCID: DCRS-2

6-Jun-2005

ummary D 

## **Summary by AEL**

## Reports

- Redistribution Review Report provides shipboard personnel with the ability to view any shortages and excesses for the same item within the various work centers. This report is sorted and grouped by NIIN. The Redistribution Review Report can be used to easily identify shortages in a work center and onboard excesses that can be used to satisfy existing requirements vice ordering new replacement material.
  - ∠ From the Tool Bar located at the top of the screen, select Reports. Select Summary Reports, then select Redistribution Review Report. The user has the option to Print, Preview or Cancel the report. All shortages and Excesses are displayed and each NIIN grouping is separated by a line break for easier viewing.

# **USS PINCKNEY/R23145**

| Ň           |
|-------------|
| <b>Svie</b> |
| ž           |
| ioi         |
| put         |
| stri        |
| į           |
| ž           |

| 3-Jun-2005  |                                    |           |                          |            |        |          | Ра     | ge 1 of 1 |       |
|-------------|------------------------------------|-----------|--------------------------|------------|--------|----------|--------|-----------|-------|
| AEL         | Nomenclature                       | NIIN      | Description              | Unit Price | DCID   | Location | Excess | Short     | " enc |
| 2-880044262 | KIT, INVESTIGATOR - DC QTY 1-8     | 004236728 | WRENCH ADJUSTABLE        | \$32.22    | DCRS-2 | 122-01-L | 0      | ۲         | 0     |
| 2-880044262 | KIT, INVESTIGATOR - DC QTY 1-8     | 005291889 | CARRIER, TOOL INVESTI BE | \$15.58    | DCRS-3 | REPAIR 3 | 0      | 2         | 0     |
| 2-880044262 | KIT, INVESTIGATOR - DC QTY 1-8     | 005291889 | CARRIER, TOOL INVESTI BE | \$15.58    | DCRS-2 | 122-01-L | ٢      | 0         | 0     |
| 2-880044246 | KIT, EMERGENCY COMMUNICATION- D    | 009006401 | HEADSET-CHEST SET, E     | \$298.45   | DCRS-5 | REPAIR 5 | 2      | 0         | 0     |
| 2-880044246 | KIT, EMERGENCY COMMUNICATION- D    | 009006401 | HEADSET-CHEST SET, E     | \$298.45   | DCRS-3 | REPAIR 3 | 0      | 2         | 0     |
| 2-880044274 | KIT, PRTL EXOTHERM CUTTING UNIT (F | 010351058 | CLOTH-SILICA WELDER'S    | \$12.40    | DCRS-3 | REPAIR 3 | 0      | 2         | 0     |
| 2-880044262 | KIT, INVESTIGATOR - DC QTY 1-8     | 012813775 | FLASHLIGHT               | \$19.25    | DCRS-3 | REPAIR 3 | -      | 0         | 0     |
| 2-880044262 | KIT, INVESTIGATOR - DC QTY 1-8     | 012813775 | FLASHLIGHT               | \$19.25    | DCRS-2 | 122-01-L | 0      | ٢         | 0     |
| 2-880044262 | KIT, INVESTIGATOR - DC QTY 1-8     | LLCJA1884 | MESSAGE BLANKS           | \$1.00     | DCRS-3 | REPAIR 3 | 0      | ۲         | 0     |
|             |                                    |           |                          |            |        |          |        |           |       |

**Redistribution Review Report** 

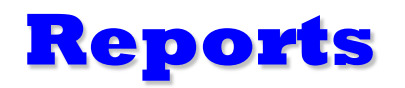

- Shortage Report provides a report on allowances greater than the on-hand quantity plus the due quantity. This report is based on internal calculations for those items having an allowance quantity greater than on hand quantity plus the due quantity. Only items with a positive shortage value are printed on this report.
  - ✓ From the Tool Bar located at the top of the screen, select Reports. Select Summary Reports, then select Shortage Report. The user can select all DCIDs by clicking on the >> button or highlight the individual DCID (Workcenter) and click on the > button. The DCID selected will appear in the right-hand box. Multiple DCIDs can be selected.
  - ∠ After the desired DCID(s) are displayed in the right-hand box, the user has the option to Print, Preview, or Cancel the Shortage Report.
  - Shortage Reports are used to inform managers of what equipment is needed. Unit prices are included, but should only be used as a point of reference since they change frequently, unless the database has been updated recently.

## **Shortage Report**

|                        | OSI Mat                | erial Sho | rtage        |          |                  |                       |         |                   |
|------------------------|------------------------|-----------|--------------|----------|------------------|-----------------------|---------|-------------------|
|                        | DCII<br>Sorted by Iter | DCKS-     | -Z<br>Vithin | AEL      |                  |                       |         |                   |
| 3-Jun-2005             |                        |           |              |          |                  |                       |         | Page 1 of 1       |
| NSN                    | Item Name              | Allow     | On<br>Hand   | Qty      | Location         | Shortage Uni          | t Price | Extended<br>Price |
| 2-880044262 KIT, INVES | TIGATOR - DC QTY 1-8   |           |              |          |                  |                       |         |                   |
| 9Z 6230 012813775      | FLASHLIGHT             | 2         | -            | 0        | <b>REPAIR 2</b>  | -                     | \$19.25 | \$19.25           |
| 9Q 5120 004236728      | WRENCH ADJUSTABLE      | -         | 0            | 0        | <b>REPAIR 2</b>  | -                     | \$32.22 | \$32.22           |
|                        |                        | AEL       | Subtot       | al for 2 | 2-880044262 KIT, | INVESTIGATOR - DC QTY | -<br>   | \$51.47           |
|                        |                        |           |              |          |                  | DCID Subtotal for DCR | S-2:    | \$51.47           |

**USS PINCKNEY/R23145** 

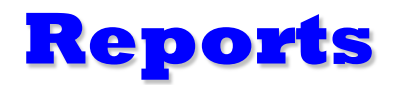

- **Excess Report** provides a report on allowances less than the on-hand quantity plus the due quantity. This report is based on internal calculations for those items having an allowance quantity less than on hand quantity plus the due quantity. Only items with a positive excess value are printed on this report.
  - ✓ From the Tool Bar located at the top of the screen, select Reports. Select Summary Reports, then select Excess Report. The user can select all DCIDs by clicking on the >> button or highlight the individual DCID (Workcenter) and click on the > button. The DCID selected will appear in the right-hand box. Multiple DCIDs can be selected.
  - ∠ After the desired DCID(s) are displayed in the right-hand box, the user has the option to Print, Preview, or Cancel the Excess Report.

|               |                 |             |                    | Page 1 of 1 | Extended   | Price                   |                                | \$15.58                              | \$15.58                         | \$15.58                   |
|---------------|-----------------|-------------|--------------------|-------------|------------|-------------------------|--------------------------------|--------------------------------------|---------------------------------|---------------------------|
|               |                 |             |                    |             |            | Excess Unit Price       |                                | 1 \$15.58                            | T, INVESTIGATOR - DC QTY 1-8:   | DCID Subtotal for DCRS-2: |
| NCKNEY/R23145 | laterial Excess | :ID: DCRS-2 | em Name Within AEL |             | OSI On Due | Allow Hand Qty Location |                                | 2 3 0 REPAIR 2                       | AEL Subtotal for 2-880044262 KI |                           |
| IIA SSU       | OSI M           | DC          | Sorted by Ite      |             |            | Item Name               | KIT, INVESTIGATOR - DC QTY 1-8 | 005291889 CARRIER, TOOL INVESTI BELT |                                 |                           |
|               |                 |             |                    | 3-Jun-2005  |            | NSN                     | 2-880044262                    | 9Q 5140                              |                                 |                           |

## **Excess Report**

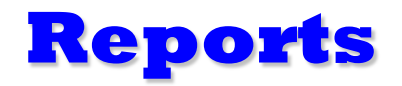

**Inventory by DCID** report displays all assets for the selected DCID(s)/DCRS. This report provides a high level overview of all assets, grouped by AEL, and shows the NSN, Item Name, Allowance, and current Inventoried On Hand. This report is beneficial to review all assets assigned to a particular DCRS.

A Sample of this report is show on the following page.

### **Inventory by DCID Report**

#### USS PINCKNEY/R23145

Inventory Report by Date for DCID=DCRS-3

| Inv Date         | NSN  |            | Item Name O                | SI Allow⊹ In | v Qty |
|------------------|------|------------|----------------------------|--------------|-------|
| AEL: 2-880044203 |      | Nomen: DA  | MAGE CONTROL REP STATION 1 | OOLS X EG    | UIP(  |
|                  | 5830 | 013506428  | APS-OBA VC AMP             | 18           | 18    |
|                  | 6135 | 009002139  | BATTERY, 9 V ALKALINE      | 1            | 1     |
|                  | 6135 | 009857846  | BATTERY, NONRECHARGE       | 1            | 1     |
|                  | 6135 | 009857845  | BATTERY, NONRECHARGE (AA   | 10           | 10    |
|                  | 0000 | LLCQA0078  | CABLE ASSY CASUALTY PWR    | 1            | 1     |
|                  | 4240 | 001741365  | CANISTER, OXYGEN GEN       | 36           | 36    |
|                  | 4210 | 002030217  | EXTINGUISHER, FIRE         | 2            | 2     |
|                  | 4210 | 011471091  | EXTINGUISHER, FIRE         | 2            | 2     |
|                  | 4210 | 009894589  | EXTINGUISHER-FIRE, PKP     | 1            | 1     |
|                  | 6545 | 001161410  | FIRST AID, GENER KIT       | 1            | 1     |
|                  | 6230 | 012813775  | FLASHLIGHT                 | 6            | 6     |
|                  | 0000 | LLCQA2440  | KIT-ADAPTERS/CONNECT-DC    | 1            | 1     |
|                  | 0000 | LLCQA2441  | KIT-BANDING TOOL-DC        | 1            | 1     |
|                  | 0000 | LLCQA2444  | KIT-CPS REPAIR-DC          | 1            | 1     |
|                  | 0000 | LLCQA2446  | KIT-DESMOKING EQUIPMENT    | 1            | 1     |
|                  | 0000 | LLCQA2447  | KIT-DEWATERING EQUIPT-DC   | 1            | 1     |
|                  | 0000 | LLCQA2449  | KIT-ELECTRICAL REPAIR-DC   | 1            | 1     |
|                  | 0000 | LLCQA2451  | KIT-EMERGENCY COMM-DC      | 2            | 2     |
|                  | 0000 | LLCQA2452  | KIT-EMERGENCY LIGHT-DC     | 1            | 1     |
|                  | 0000 | LLCQA2454  | KIT-FF/ACCESS EQUIP-DC     | 1            | 1     |
|                  | 0000 | LLCQA2455  | KIT-FF/ACCESS PERSONNEL-D  | 12           | 12    |
|                  | 0000 | LLCQA2456  | KIT-GAS FREE ENGINEER-DC   | 1            | 1     |
|                  | 0000 | LLCQA2457  | KIT-INVESTIGATOR DC        | 1            | 1     |
|                  | 0000 | LLCQA2459  | KIT-MONITORING TEAM, CBR   | 1            | 1     |
|                  | 0000 | LLCQA0095  | KIT-PIPE PATCHING-DC       | 1            | 1     |
|                  | 0000 | LLCQA0102  | KIT-PLUGGING-DC            | 1            | 1     |
|                  | 0000 | LLCQA2462  | KIT-PORTABLE ACCESS/RESCI  | 1            | 1     |
|                  | 4240 | 012723841  | KIT-PORTABLE EXOTHERMIC    | 1            | 1     |
|                  | 0000 | LLCQA2460  | KIT-PORTABLE PUMP ACCESS   | 1            | 1     |
|                  | 0000 | LLCOA2463  | KIT-REPAIR I CKR TOOL-DC   | 1            | 1     |
|                  | 0000 | LLCQA2465  | KIT-SHORING MATERIAL-DC    | 1            | 1     |
|                  | 0000 | LLCJ75894  | KIT-SHORING TOOL-DC        | 1            | 1     |
|                  | 0000 | LLCJ75880  | PATCH-BOX, VARIOUS SIZES   | 4            | 4     |
|                  | 0000 | LLCJ75897  | PATCH-JUBILEE PIPE         | 8            | 8     |
|                  | 0000 | LLCJ68462  | PP-BOOTS-FIREMAN           | 12           | 12    |
|                  | 8430 | 001471038  | PP-BOOTS-HIP SIZE 12       | 1            | 1     |
|                  | 4240 | 012975986  | PP-BREATHING APPARAT       | 18           | 18    |
|                  | 0000 | LLC.JA1091 | PP-COVERALL FIRE RET       | 25           | 25    |
|                  | 8415 | 012679661  | PP-GLOVES ANTIFLASH        | 25           | 25    |
|                  | 0000 | LLCOA2201  | PP-GLOVES FIREMN           | 12           | 12    |
|                  | 4210 | 012718069  | PP-HEI MET, FIREMAN        | 25           | 25    |
|                  | 8470 | 011277337  | PP-HEI MET PHONE TAI KER   | 20           | 20    |
|                  | 4210 | 014934694  | PP-HOOD ANTI FLASH         | 25           | 25    |
|                  | 0000 | 11 H625258 | STEAL TH-LITE              | 12           | 12    |
|                  | 4210 | 012137310  | THERMAL IMAGER (NETI)      | 1            | 1     |
| AEL: 2-880044225 |      | Nomen: KIT | ADAPTERS/CONNECTIONS-DC    | OTY 1-8      |       |
|                  | 4210 | 003554862  | ADAPTER PIPE               | 2            | 2     |
|                  | 4210 | 002773375  | CONNECTION-HOSE DBL M      | 2            | 2     |
|                  | 4210 | 003074699  | COUPLING, HOSE, FEM        | 2            | 2     |
|                  |      |            |                            | -            | -     |

Printed 6/3/2005 10:50:19 Page 1 of 7

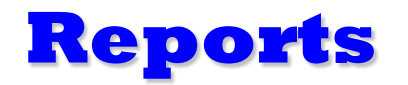

**Requirements Generator** report displays shortages by DCID, AEL or all shortages. This report creates requisition candidates for all shortages in the database. From the Tool Bar located at the top of the screen, select Reports and then select Requirements Generator.

- Requirements Generator By DCID allows the user to select all DCIDs by clicking on the >> button or highlight the individual DCID (Workcenter) and click on the > button. The DCID selected will appear in the right-hand box. Multiple DCIDs can be selected.
  - ∠ After the desired DCID(s) are displayed in the right-hand box, the user has the option to Print, Preview or Cancel the Requirements Generator by DCID Report.
- Requirements Generator By AEL allows the user to select all AELs by clicking on the >> button or highlight the individual AEL (Kit) and click on the > button. The AEL(s) selected will appear in the right-hand box. Multiple AELs can be selected.
  - ∠ After the desired AEL(s) are displayed in the right-hand box, the user has the option to Print, Preview or Cancel the Requirements Generator by AEL Report.
- **Requirements Generator All** report prints/displays all shortages. The user has the option to Print, Preview, or Cancel this report.

## Date: 6-Jun-2005

## USS PINCKNEY/R23145 REQUISITION CANDIDATES

Page: 1

| D R M               | SM U E              | DS S C PROPR A<br>SER MRSUP /FN O JE IODA D |                            |             | WORK   | TINU     |
|---------------------|---------------------|---------------------------------------------|----------------------------|-------------|--------|----------|
| I I SFSC NIIN       | IC I QTY RUIC DATE  | IAL DLADD GCO G CT R TE V                   | ITEM NAME                  | AEL         | CENTER | PRICE    |
| A0A N_Z_5120 004236 | 728 EA 00001 R23145 | 06N                                         | WRENCH ADJUSTABLE          | 2-880044262 | DCRS-: | \$32.22  |
| A0ANZ 5140 005291   | 389 EA 00002 R23145 | N 90                                        | CARRIER, TOOL INVESTI BELT | 2-880044262 | DCRS-: | \$15.58  |
| A0ANZ 5965 009006   | 101 EA 00002 R23145 | NN                                          | HEADSET-CHEST SET, E       | 2-880044246 | DCRS-: | \$298.45 |
| A0ANZ 8305 010351   | 158 YD 00002 R23145 | N 0D                                        | CLOTH-SILICA WELDER'S      | 2-880044274 | DCRS-: | \$12.40  |
| A0A N_Z_6230 012813 | 775 EA 00001 R23145 | N 26                                        | FLASHLIGHT                 | 2-880044262 | DCRS-: | \$19.25  |
| AOAN Z 0000 LLCJAL  | 184 PD 00001 R23145 | N HTN                                       | MESSAGE BLANKS             | 2-880044262 | DCRS-: | \$1.00   |

#### **Requirements Generator**

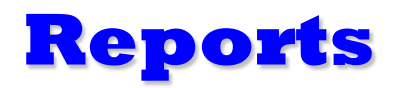

**AEL Characteristics** report displays the Characteristics Data from the AEL header. To select this report, the user selects Reports from the Tool Bar located at the top of the screen, and then selects Reports. If CCF data is selected, the user has the option to Print, Preview or Cancel the CCF Report. The CCF data can also be viewed on line by selecting the Characteristics button located on the bottom left screen when the AEL tab is selected.

#### **AEL Characteristics**

#### **USS PINCKNEY/R23145**

#### Allowance Equipage List

Page 1 of 1

AEL: 2-880044246 Nomenclature: KIT, EMERGENCY COMMUNICATION- DC QTY 1-8

CHARACTERISTICS INFORMATION

KIT REQUIRED FOR DAMAGE CONTROL EMERGENCIES AND TO BE STOWED IN THE DAMAGE CONTROL REPAIR STATION OR THE DAMAGE CONTROL REPAIR STATION AREA OF RESPONSIBILITY WITH THE COMMANDING OFFICERS APPROVAL. REFER TO DAMAGE CONTROL TOOLS X EQUIPMENT AEL FOR TOTAL NUMBER OF KITS REQUIRED FOR DC REPAIR STATIONS. ORDER ALL ITEMS INDIVIDUALLY. ALL CHANGES TO THIS AEL MUST BE ENDORSED BY THE TYCOM AND APPROVED BY NAVSEA DAMAGE CONTROL IN WRITING. NOTE 1 - ITEMS TO BE STOWED TOGETHER AS A KIT FOR IMMEDIATE ACCESS. NOTE 2 - STENCIL BAG -EMERGENCY COMMUNICATIONS KIT- IN TWO INCH LETTERS. NOTE 3 - EMERGENCY EQUIPMENT FOR USE WITH HEADSETS, CONSISTS OF JACK BOXES X REEL WITH 200 FT OF CABLE AND ONE TELEPHONE PLUG AND ONE TELEPHONE JACK ON EACH END. NOTE 4 - CABLE REEL ON NAVSHIPS PLAN 9000-S6505-74249 SYM 2793 200FT OF CABLE STOWED ON REEL, 200FT LOW SMOKE, CROSS LINKED, POLYETHYLENE CABLE, ORANGE. NOTE 5 - TOTAL QTY OF HEADSETS SHOWN ON AELS 2-650034020 THRU 2-650034022. FOR REPAIR PARTS SEE APL 270180112. COLUMNS 1 THRU 8 FOR 1 TO 8 EMERGENCY COMMUNICATION KITS **REV DATE - DEC 04** CAGE-12004 CCF DATE -03 90

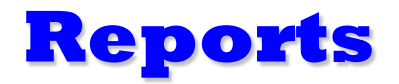

Equipment Asset Availability reports displays all assets displaying DCID, NIIN, Allowance, On Hand, and calculated % of material on hand.

This report can be run based on the following selection process:

By NIIN By Kit (AEL) By Locker (DCRS)

#### **Equipment Asset Availability Report**

|                              | Equipment A | Asset Availability by A            | \EL       |             |
|------------------------------|-------------|------------------------------------|-----------|-------------|
| DCID Baseline<br>2-880044262 | NIIN O      | SI Allow On Han<br>OR - DC OTY 1-8 | d On Hand | I/OSI Allow |
| DCRS-2                       | 002211886   | 2                                  | 2         | 100%        |
| DCRS-3                       | 002211886   | 2                                  | 2         | 100%        |
| DCRS-5                       | 002211886   | 2                                  | 2         | 100%        |
| DCREL                        | 002211886   | 4                                  | 4         | 100%        |
| DCRS-2                       | 002932379   | 1                                  | 1         | 100%        |
| DCRS-3                       | 002932379   | 1                                  | 1         | 100%        |
| DCRS-5                       | 002932379   | 1                                  | 1         | 100%        |
| DCREL                        | 002932379   | 2                                  | 2         | 100%        |
| DCRS-2                       | 004236728   | 1                                  | 0         | 0%          |
| DCRS-3                       | 004236728   | 1                                  | 1         | 100%        |
| DCRS-5                       | 004236728   | 1                                  | 1         | 100%        |
| DCREL                        | 004236728   | 2                                  | 2         | 100%        |
| DCRS-2                       | 005291889   | 2                                  | 3         | 150%        |
| DCRS-3                       | 005291889   | 2                                  | 0         | 0%          |
| DCRS-5                       | 005291889   | 2                                  | 2         | 100%        |
| DCREL                        | 005291889   | 4                                  | 4         | 100%        |
| DCRS-2                       | 009357136   | 1                                  | 1         | 100%        |
| DCRS-3                       | 009357136   | 1                                  | 1         | 100%        |
| DCRS-5                       | 009357136   | 1                                  | 1         | 100%        |
| DCREL                        | 009357136   | 2                                  | 2         | 100%        |
| DCRS-2                       | 012813775   | 2                                  | 1         | 50 <b>%</b> |
| DCRS-3                       | 012813775   | 2                                  | 3         | 150%        |
| DCRS-5                       | 012813775   | 2                                  | 2         | 100%        |
| DCREL                        | 012813775   | 4                                  | 4         | 100%        |
| DCRS-2                       | LLCJA1883   | 1                                  | 1         | 100%        |
| DCRS-3                       | LLCJA1883   | 1                                  | 1         | 100%        |
| DCRS-5                       | LLCJA1883   | 1                                  | 1         | 100%        |
| DCREL                        | LLCJA1883   | 2                                  | 2         | 100%        |
| DCRS-2                       | LLCJA1884   | 1                                  | 1         | 100%        |
| DCRS-3                       | LLCJA1884   | 1                                  | 0         | 0%          |
| DCRS-5                       | LLCJA1884   | 1                                  | 1         | 100%        |
| DCREL                        | LLCJA1884   | 2                                  | 2         | 100%        |
| DCRS-2                       | LLCQA2201   | 1                                  | 1         | 100%        |
| DCRS-3                       | LLCQA2201   | 1                                  | 1         | 100%        |
| DCRS-5                       | LLCQA2201   | 1                                  | 1         | 100%        |
| DCREL                        | LLCQA2201   | 2                                  | 2         | 100%        |
|                              |             |                                    |           |             |

Report Date: 6/13/2005 Page 1 of 2

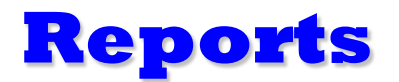

Consolidated Shortage Report displays all assets, consolidated and sorted by NIIN, for which a shortage exists.

#### **Consolidated Shortage Report**

#### **Consolidated Shortage Report**

| NIIN      | NIIN Description           | OSI Allow | On Hand |
|-----------|----------------------------|-----------|---------|
| 004236728 | WRENCH ADJUSTABLE          | 5         | 4       |
| 005291889 | CARRIER, TOOL INVESTI BELT | 10        | 9       |
| 010351058 | CLOTH-SILICA WELDER'S      | 14        | 12      |
| 013506428 | APS-OBA VC AMP             | 59        | 58      |
| LLCJA1884 | MESSAGE BLANKS             | 8         | 7       |

Report Date: 6/13/2005 Page 1 of 1

#### **Points Of Contact**

#### Software / Training

#### **Linda Stiles**

 PEO Ships FL

 Comm:
 202-781-2238

 DSN:
 326-2238

 Fax:
 202-781-4575

 Email:
 linda.stiles@navy.mil

#### Sally Figueroa

 PEO Ships FL33

 Comm:
 202-781-1795

 DSN:
 326-1795

 Fax:
 202-781-4575

 Email:
 sally.figueroa@navy.mil

#### **Configuration / AEL**

#### Hank Kuzma

NAVSEA 05P4 Comm: 202-781-3634 DSN: 326-3634 Fax: 202-781-4565 Email: henry.j.kuzma@navy.mil